# R B Advice The Privacy Benchmark

# COOKIE CONSENT MANAGER

V. 1.2

Manual

This document is copyrighted and may not be copied, duplicated, stored, translated or otherwise reproduced without written permission from 2B Advice GmbH. This also applies to excerpts.

All rights reserved.

2B Advice GmbH reserves the right to make changes at any time without prior notice or to develop the documents / software in consideration of technical progress.

Errors excepted.

Trade names are used without guarantee of a free usability.

All trade- and product names are trademarks or registered trademarks of their respective owners. 2B Secure is a registered trademark of 2B Advice GmbH.

Text and images were compiled with utmost care. Nevertheless, errors cannot be excluded completely. Suggestions for improvement and information regarding errors are welcome. Please address your comments to:

2B Advice GmbH Joseph-Schumpeter-Allee 25 53227 Bonn Tel\_+49 228 926 165 100 Fax\_+49 228 926 165 109 Mail\_ info@2B Advice.com

© 2022

# TABLE OF CONTENTS

| 2.     | INTRODUCTION                                                                                                    | 4                                                                                                    |
|--------|----------------------------------------------------------------------------------------------------|----------------------------------------------------------------------------------------------------|
| 3.     | COOKIE STATEMENT                                                                                                    | 5                                                                                                    |
|        | <ul> <li>3.1 IMPLEMENTATION PREREQUISITES</li></ul>                                                                                                    | 5<br>6<br>7<br>9<br>. 11<br>. 11<br>. 14                                                                     |
| 4      | PRIVACY DECLARATION STATEMENT                                                                                                    | . 19                                                                                                    |
|        | 4.1 PRIVACY DECLARATION SCRIPT INTEGRATION                                                                                                    | . 19                                                                                                    |
| 5      | OPT-IN/OPT-OUT CONSENT                                                                                                    | . 21                                                                                                    |
|        | 5.1OPT-IN/OPT-OUT CONSENT SCRIPT INTEGRATION5.2OPT-IN/OPT-OUT CONSENT CONFIRMATION SCRIPT INTEGRATION                                                                                                    | . 21<br>. 23                                                                                                 |
| 6      | WHISTLEBLOWING FORM                                                                                                    | . 26                                                                                                    |
|        | 6.1 WhistleBlowing Form Integration                                                                                                    | . 26                                                                                                    |
| 7      | LANGUAGES                                                                                                    | . 27                                                                                                    |
|        | 7.1 COOKIE CONSENT DIALOG SCRIPT LANGUAGE IMPLEMENTATION                                                                                                    | . 27                                                                                                    |
|        | 7.2 PRIVACY DECLARATION SCRIPT LANGUAGE IMPLEMENTATION                                                                                                    | . 28                                                                                                    |
| 8      | API DOCUMENTATION                                                                                                    | . 29                                                                                                    |
|        | <ul> <li>8.1 COOKIE CONSENT CALLBACKS</li></ul>                                                                                                    | . 29<br>. 30<br>. 32<br>. 33<br>. 35<br>. 37<br>. 38<br>. 39<br>. 40<br>. 42<br>. 43<br>. 44<br>. 45<br>. 45 |
| 9<br>D | CUSTOMIZING THE TEMPLATES FOR COOKIE BANNER, COOKIE DIALOG AND COOK                                                                                                    | AIE<br>. 46                                                                                                  |
|        | 9.1       STYLING THE COOKIE CONSENT DIALOG         9.1.1       Banner styles         9.2       STYLING THE COOKIE SETTINGS DIALOG         9.2.1       Header styles         9.2.2       Content styles         9.2.3       Footer styles         9.3       STYLING THE COOKIE GENERATION LIST         9.3.1       Category styles         9.3.2       Cookie styles | . 46<br>. 46<br>. 62<br>. 63<br>. 64<br>. 67<br>. 68<br>. 68<br>. 69                                         |
|        | 9.4 CUSTOMIZING COOKIE BANNER TEMPLATE                                                                                                    | . 70                                                                                                    |
|        | 9.5       CUSTOMIZING THE COOKIE CONSENT DIALOG TEMPLATE                                                                                                    | .71<br>.73                                                                                                   |

#### 2. INTRODUCTION

This web developer's guide contains a description of the 2B Advice PrIME Cookie Consent Manager and instructions for placing a cookie banner and statement on the website. Please ensure that you have the required admin level permissions to add scripts to the website.

The Cookie Consent Manager is a component of 2B Advice PrIME that can be used in "processing activities" registered in 2B Advice Data Privacy Software system. Cookie Consent Manager provides comprehensive management of website cookies in compliance with applicable privacy laws. As part of that compliance, the Cookie Consent Manager provides five JavaScript snippets that must be integrated into the website. These scripts provide the following functionality with regard to online cookie management:

- Cookie Consent Dialog—the consent dialog, usually called a "cookie banner" is displayed as an overlay on the webpage in the web browser of the website visitor. It can be positioned at the top or bottom of the active screen. Or on the left or right margin. This dialog allows the user to accept all cookies, or by reviewing settings the visitor can disallow certain categories of cookies that are not vital to the core functionality of the website.
- Cookie Policy—the cookie policy text is inserted in the website's HTML Privacy Declaration. The text of the Cookie Policy portion of the Privacy policy can be controlled entirely from within Cookie Consent Manager, and then rendered dynamically on the Privacy Policy page. This is necessary so that the list of currently active cookies can be dynamically displayed on the Privacy Declaration page. Portions of the cookie policy can be expressed statically on the HTML page, but for the sake of continuity it is advised that the Cookie Consent Manager contain the entire cookie policy section of the Privacy Declaration.
- **Policy/Privacy statement** the general privacy declaration text is inserted in the website's HTML policy declaration. It is rendered dynamically on the Policy page.
- Opt-in/opt-out consent will provide the feature to obtain/disclose or delete the consent for personal information under the California Consumer Privacy Act (CCPA). The opt-in/opt-out consent can be obtained or revoked by using the form, shown in the consent and submitting it.
- Opt-in/opt-out consent confirmation display confirmation message about submitted opt-in/opt-out consents. (Only applicable when you are using your own website for consent confirmation)
- Whistleblowing form displays the whistleblowing form on a website.

#### 3. COOKIE STATEMENT

#### 3.1 IMPLEMENTATION PREREQUISITES

Before you start the implementation please observe the prerequisites and recommendations below:

The website on which the cookie banner is to be implemented must be accessible via the internet without authentication. Websites that are protected by authentication cannot be used.

In order for the cookie banner to be implemented, a scan of the website must be performed. The crawler comes from the address https://prime-psf.2B Advice.com and must not be blocked.

In the analysis and the statement, subdomains of www.[YourDomain].com (e.g. shop.[YourDomain].com, careers.[YourDomain].com) can be combined in one statement. It is a prerequisite that the option "Include sub-domains" is activated in the statement. Furthermore there have to be links from the main domain to the sub-domains. If the links do not exist, a separate statement must be created for the sub-domains.

The cookie statement is only valid for the domain defined in the statement. This domain must be contained in the referrer. Therefore, the referrer policy must contain one the following values:

- no-referrer-when-downgrade
- origin
- origin-when-cross-origin
- strict-origin
- strict-origin-when-cross-origin

The cookie script loads other scripts. This must be allowed. Please note that this prerequisite makes it necessary that the referrer policy mentioned above must be valid for the complete website. Assigning it to the integration script alone is not sufficient.

Note for testing: There may be company policies that influence the configuration of web browsers or transmitted data. Through them, cookies can be filtered out independently of our cookie consent. To make sure that they do not have any side effects on the cookie consent, we recommend to test over unrestricted internet connections.

#### 3.2 COOKIE CONSENT DIALOG SCRIPT INTEGRATION

The snippet for this script will only be generated when the Cookie Dialog has been fully configured and the statement has been published. The active snippet can be obtained by logging into the 2B Advice PrIME Cookie Consent Manager and clicking the Settings tab. Typically your privacy manager or legal counsel will have generated the script and forwarded it to you.

| Cookie statement                                                                                                    |                                                                                                    |                           |                 |                                                                       |        |         |        |      |
|----------------------------------------------------------------------------------------------------|----------------------------------------------------------------------------------------------------|---------------------------|-----------------|-----------------------------------------------------------------------|--------|---------|--------|------|
| Domain                                                                                                    | Cookie Consen                                                                                                    | t Cookie Policy           | Settings        | English/American                                                      |        | •       | +      | ×    |
|                                                                                                    |                                                                                                    |                           |                 |                                                                       |        |         | 01     | 26   |
| BANNER SET                                                                                                    | TINGS                                                                                                    |                           |                 |                                                                       |        | Show i  | n prev | /iew |
| Position                                                                                                    |                                                                                                    | Тор                       | •               |                                                                       |        |         |        |      |
| Accept butto                                                                                                    | n text                                                                                                    | Accept all                |                 |                                                                       |        |         |        |      |
| Settings butte                                                                                                    | on text                                                                                                    | Settings                  |                 |                                                                       |        |         |        |      |
| COOVER CON                                                                                                    |                                                                                                    |                           |                 |                                                                       | -      |         |        |      |
| COOKIECON                                                                                                    | SENT DIALOG SETTI                                                                                                    | INGS                      |                 |                                                                       |        | Show    | n prev | lew  |
| Header                                                                                                    |                                                                                                    | Cookie settings           |                 |                                                                       |        |         |        |      |
| Confirm butte                                                                                                    | on text                                                                                                    | Accept                    |                 |                                                                       |        |         |        |      |
| <b>Logo</b><br>This logo appears in the Cookie<br>Consent Dialog                                                                                          |                                                                                                    |                           |                 |                                                                       |        |         |        |      |
| INTEGRATIO                                                                                                    | N SCRIPTS                                                                                                    |                           |                 |                                                                       |        |         |        |      |
| Cookie Cons                                                                                                    | ent Dialog script                                                                                                    |                           |                 |                                                                       |        |         |        |      |
| This script dis                                                                                                    | plays the Cookie Cor                                                                                                    | nsent Dialog and disables | the not allowed | cookies. This must be entered as the first script within the Head-tag | of the | e websi | te.    |      |
| <script data-bbcid="ea066746-b100-4edc-b378-5ceb7cbd466b" id="BBCookieConsentRur" src="https://domain.com/bb-manager.js" type="text/javascript"></script> |                                                                                                    |                           |                 |                                                                       |        |         | t>     |      |
| Cookie Polic                                                                                                    | y script                                                                                                    |                           |                 |                                                                       |        |         |        |      |
| This script ge                                                                                                    | This script generates the Cookie Policy for the Privacy Notice. This must be entered in the section of the Privacy Notice page where the Cookies Policy should appear. |                           |                 |                                                                       |        |         |        | ar.  |
| <script async="" id="BBCookieConsentDec" src="https://doman.com/bb-cs.js" type="text/javascript"></script>                                                |                                                                                                    |                           |                 |                                                                       |        |         |        |      |
|                                                                                                    |                                                                                                    |                           |                 |                                                                       |        |         |        |      |

Figure 1 Cookie Consent Dialog script

The snippet will take this form:

```
<script id='BBCookieConsentRur' type='text/javascript' data-
bbcid='ea066746-b100-b378-5ceb7cbd466b' src='https://domain.com/bb-
manager.js'></script>
```

**NOTE**: Cookie Consent Manager can manage cookies for more than one domain. Ensure that the scanned statement domain matches the domain of the website where this script is being installed.

This snippet has to be installed on each page of the website in the <head> section, before any other scripts. This is necessary so the Cookie Consent Manager can prevent other scripts from downloading cookies before consent has been obtained as required by GDPR.

For websites developed using Content Management Systems such as WordPress, Drupal or others the site theme often provides an opportunity in the theme general settings to provide script code to be inserted in the head section of every page when the page is dynamically generated. Again, the Consent Dialog Script must be inserted at the top of this dialog window so that Cookie Consent Manager loads first. If the theme does not provide this capability, there are plugins available.

Example how to implement the Cookie Consent Dialog script in a Head-tag:

```
1.
   <!DOCTYPE html>
2.
   <html>
3.
     <head>
4.
        <script id='BBCookieConsentRur' type='text/javascript' data-</pre>
   bbcid='ea066746-b100-b378-5ceb7cbd466b' src='https://domain.com/bb-
   manager.js'></script>
5.
         . . .
6.
      </head>
7.
      <body>
8.
         . . .
     </body>
9.
10. </html>
```

#### 3.3 COOKIE POLICY SCRIPT INTEGRATION

The Cookie Policy Script can be inserted in a static HTML page. It also is available under the Settings tab of the Cookie Statement registered with a processing activity. The script takes the following form:

```
<script id='BBCookieConsentDec' src='https://domain.com/bb-
cs.js' type='text/javascript' async></script>
```

The cookie policy appears in the location where the script element is entered. Alternatively it may be entered anywhere on a website with attribute "data-rendermode" but then has to call the API as described in the <u>chapter 6.3.4</u>.

The cookie policy script element can be invoked with the with attribute "data-rendermode":

```
<script id='BBCookieConsentDec' data-rendermode='ondemand'
src='https://domain.com/bb-cs.js' type='text/javascript' async></script>
```

The attribute "data-rendermode" has following options:

- auto The cookie policy is rendered on place of the script tag (default rendering mode).
- ondemand The cookie policy is rendered by calling the API function "bbCookieApi.renderCookieDeclaration". The argument "parentNode" defines the HTML element where the cookie policy is inserted.

**NOTE:** Please consider that the cookie policy also requires the integration of the Cookie Consent dialog script described in the <u>chapter 3.1</u>.

| 🔤 Coo                                                                                                    | kie statem       | nent            |          |                  |      |          |       |
|----------------------------------------------------------------------------------------------------|------------------|-----------------|----------|------------------|------|----------|-------|
| Domain                                                                                                    | Cookie Consen    | t Cookie Policy | Settings | English/American |      | +        | •     |
|                                                                                                    |                  |                 |          |                  |      | 0        | ዮፍ    |
| BANNER SET                                                                                                    | TINGS            |                 |          | ✓                | Show | v in pre | eview |
| Position                                                                                                    |                  | Тор             | •        |                  |      |          |       |
| Accept buttor                                                                                                    | text             | Accept all      |          |                  |      |          |       |
| Settings butto                                                                                                    | on text          | Settings        |          |                  |      |          |       |
| COOKIE CON                                                                                                    | SENT DIALOG SETT | INGS            |          |                  | Show | v in pre | eview |
| Header                                                                                                    |                  | Cookie settings |          |                  |      |          |       |
| Confirm butto                                                                                                    | on text          | Accept          |          |                  |      |          |       |
| <b>Logo</b><br>This logo appears in the Cookie<br>Consent Dialog                                                                                                    |                  |                 |          |                  |      |          |       |
| INTEGRATION                                                                                                    | I SCRIPTS        |                 |          |                  |      |          |       |
| Cookie Consent Dialog script<br>This script displays the Cookie Consent Dialog and disables the not allowed cookies. This must be entered as the first script within the Head-tag of the website.<br><script data-bbcid="ea066746-b100-4edc-b378-5ceb7cbd466b" id="BBCookieConsentRur" src="https://domain.com/bb-manager.js" type="text/javascript"></script>                                                  |                  |                 |          |                  |      |          |       |
| Cookie Policy<br>This script get<br><script async="" bbcookieconsentdec'="" id="B&lt;/td&gt;&lt;td colspan=6&gt;Cookie Policy script&lt;br&gt;This script generates the Cookie Policy for the Privacy Notice. This must be entered in the section of the Privacy Notice page where the Cookies Policy should appear.&lt;br&gt;&lt;script id=" src="https://doman.com/bb-cs.js" type="text/javascript"></script> | ear.             |                 |          |                  |      |          |       |

Figure 2 Cookie policy script

Example how to implement the Cookie Policy statement script into a website:

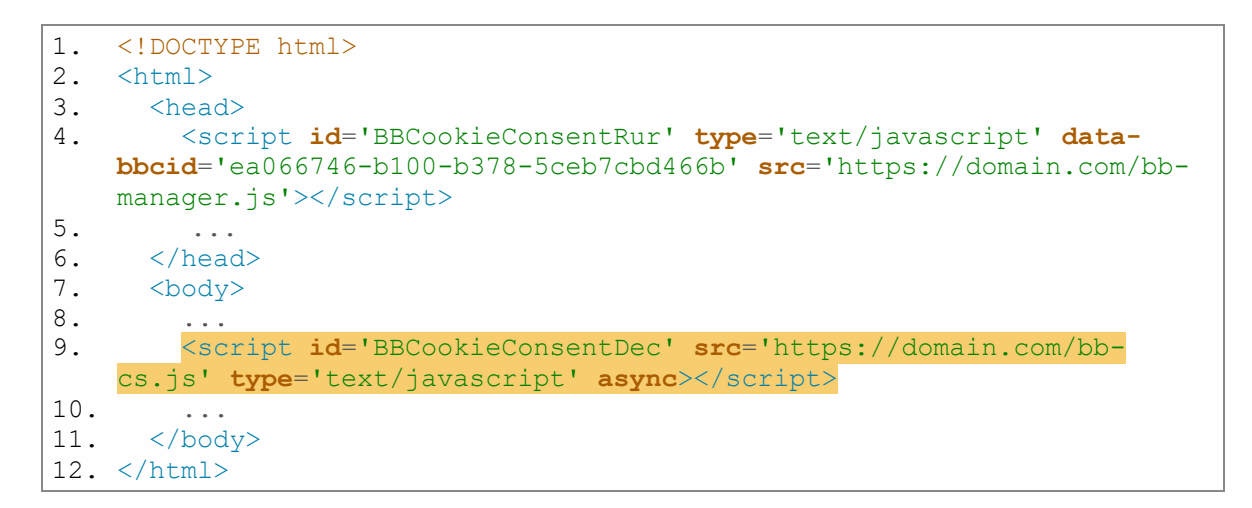

#### 3.4 MANUALLY TAGGING THE SCRIPTS FOR COOKIE CONSENT

One can manually create script-tags which can be disabled/enabled for the Cookie Consent.

Set the script-tag attribute to *data-bbcc="Cookie\_Category\_Identifier"*.

The value for the attribute "data-bbcc" is the identifier for the cookie statement category that is displayed on the "Cookie Consent" tab page for the "Cookie Statement" in the 2B Advice PrIME application.

| Domain       Cookie Consent       Cookie Policy       Settings         ANNER TEXT         B       I       U       abe       E       E       Segoe UI*       Paragraph       A ▼ ③ ▼         We use cookies to provide you with an optimal website experience. This includes cookies that are necessary for the operation of commercial business objectives, as well as cookies that are only used for anonymous statistical purposes, for comfort settings of You can decide for yourself which categories you want to allow. Please note that based on your settings, you may not be able to the period of the period of                                                                                                    | nglish/American<br>of the site and for c<br>or to display persor<br>o use all of the site | ontrolling our<br>nalized content.                  |
|----------------------------------------------------------------------------------------------------|-------------------------------------------------------------------------------------------|-----------------------------------------------------|
| ANNER TEXT B I U abe ■ ■ ■ ■ ■ ■ ■ ■ ■ ■ ■ ■ ■ ■ ■ ■ ■ ■ ■                                                                                                    | of the site and for c<br>or to display persor<br>o use all of the site                    | ontrolling our<br>nalized content.<br>'s functions. |
| ANNER TEXT         B I U abel = = = = =        I = = = : "Segoe UI" ▼ Paragraph▼ A ▼ O ▼         Ne use cookies to provide you with an optimal website experience. This includes cookies that are necessary for the operation of commercial business objectives, as well as cookies that are only used for anonymous statistical purposes, for comfort settings for used for yourself which categories you want to allow. Please note that based on your settings, you may not be able to provide for yourself which categories you want to allow. Please note that based on your settings, you may not be able to the set of the set of t                                                                                                  | if the site and for c<br>or to display persor<br>o use all of the site                    | ontrolling our<br>nalized content.<br>'s functions. |
| B       I       U       abe       Image: Image: Image                                                                     | of the site and for c<br>or to display persor<br>o use all of the site                    | ontrolling our<br>alized content.<br>'s functions.  |
| We use cookies to provide you with an optimal website experience. This includes cookies that are necessary for the operation of commercial business objectives, as well as cookies that are only used for anonymous statistical purposes, for comfort settings of You can decide for yourself which categories you want to allow. Please note that based on your settings, you may not be able to the operation of the operation of the operati | f the site and for c<br>r to display persor<br>o use all of the site                      | ontrolling our<br>alized content.<br>'s functions.  |
|                                                                                                    |                                                                                           |                                                     |
| TEGORIES                                                                                                    |                                                                                           |                                                     |
| + Ba Search cookie  I Neccessary  Title Analytics dentifier statistic                                                                                                    |                                                                                           |                                                     |
| Title Analytics                                                                                                    |                                                                                           |                                                     |
| dentifier statistic                                                                                                    | (                                                                                         | Mandatory                                           |
| Preferences                                                                                                    | 6                                                                                         | <ul> <li>Pre-Selection</li> </ul>                   |
| Analytics Sortindex 3 🛟                                                                                                    |                                                                                           |                                                     |
| B I U abe 돌 돌 ≣ ■ ☐ ⊡ ∷ ⋮ = = "Segoe U!"                                                                                                    | Normal                                                                                    | • A • Q •                                           |
| I Uncategorized O In order to further improve our offer and our website, we collect and analyses. With the help of these cookies we can, for example, determ effect of certain pages on our website and optimize our content.                                                                                                    | nymous data for st<br>ine the number of                                                   | atistics and<br>visitors and the                    |
| COOKIES                                                                                                    |                                                                                           |                                                     |
| No records to display.                                                                                                    |                                                                                           |                                                     |

Figure 3 Identifier for cookie category

Example how to tag the script-tag manually:

```
1.
    <!DOCTYPE html>
2.
    <html>
      <head>
3.
4.
        <script id='BBCookieConsentRur' type='text/javascript' data-</pre>
    bbcid='d30ef564-34e8-42bf-b47e-
     97195654561a' src='https://domain.com/bb-manager.js'></script>
5.
        . . .
      </head>
6.
7.
      <body>
        <script type='text/javascript' data-bbcc='statistic'>
8.
          (function (i, s, o, g, r, a, m) { i['GoogleAnalyticsObject']
9.
     = r; i[r] = i[r] || function () { (i[r].q = i[r].q || []).push(argu
     ments) }, i[r].l = 1 * new Date(); a = s.createElement(o), m = s.ge
     tElementsByTagName(o)[0]; a.async = 1; a.src = g; m.parentNode.inse
     rtBefore(a, m) })(window, document, 'script', '//www.google-
     analytics.com/analytics.js', 'ga');
             ga('create', 'UA-XXXXXXX-
10.
     X', 'auto', { 'allowLinker': true });
             // Load plugin
11.
```

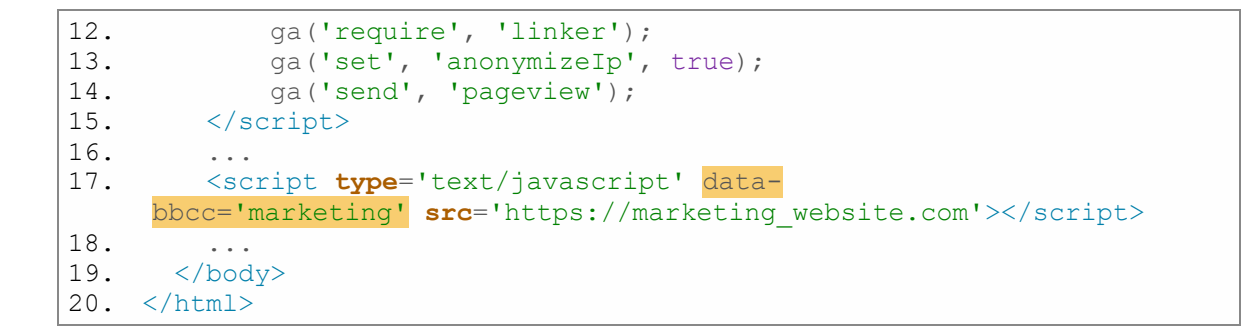

#### 3.5 DISABLE BLOCKING PROCESS FOR SCRIPTS

In some cases, it is necessary to disable blocking of certain scripts. Such behavior can be achieved when the script HTML tag is marked with the category name "ignore". All scripts with the attribute **data-bbcc="ignore"** are ignored by Cookie Consent Manager and always executed without any restrictions.

Examples how to mark a script with the ignore category:

```
<script type='text/javascript' data-bbcc='ignore'>
    <!-- Script content to execute -->
</script>
<script type='text/javascript' data-bbcc='ignore'
src='https://domain.com/jsscript.js'></script>
```

#### 3.6 GOOGLE TAG MANAGER INTEGRATION

If your website is using Google Tag Manager (GTM), you can deploy cookie consent easily with our predefined 2BCookie Consent Manager template in just few steps.

- Login to your GTM container and navigate to Templates
- In Tag Templates section click on Search Gallery
- Search for 2BCookie Consent Manager and add it to the workspace
- Now you must create a new tag using this template. For this, go to Tags, click on New > Tag Configuration and select our template.
- Enter your Statement ID in the required field.

| Tag Configuration                       |               |   |  |  |
|-----------------------------------------|---------------|---|--|--|
| Тад Туре                                |               |   |  |  |
| S 2BCookie Consent Manager<br>2B Advice |               |   |  |  |
| •• Tag permissions                      | 2 permissions | > |  |  |
| Statement id ⑦ You statement id         |               |   |  |  |
| Language ⑦<br>Default (auto-detect)     |               |   |  |  |
| > Default Consent State                 |               |   |  |  |
| > Advanced Settings                     |               |   |  |  |

• The Statement ID can be found in the 2B Advice PrIME application under your cookie statement

| Cookie staten                                                                                                    | nent                       |                                        |                                                      |                 |
|----------------------------------------------------------------------------------------------------|----------------------------|----------------------------------------|------------------------------------------------------|-----------------|
| Domain Cookie Conser                                                                                                    | nt Cookie Policy           | Settings                               | English/American                                     | • + 6           |
|                                                                                                    |                            |                                        |                                                      | 99              |
| BANNER SETTINGS                                                                                                    |                            |                                        | 6                                                    | Show in preview |
| Position                                                                                                    | Тор                        |                                        |                                                      |                 |
| Accept button text                                                                                                    | Accept all                 |                                        |                                                      |                 |
| Settings button text                                                                                                    | Settings                   |                                        |                                                      |                 |
| COOKIE CONSENT DIALOG SETT                                                                                                    | TINGS                      |                                        | (                                                    | Show in preview |
| Header                                                                                                    | Cookie settings            |                                        |                                                      |                 |
| Confirm button text                                                                                                    | Accept                     |                                        |                                                      |                 |
| This logo appears in the Cookie<br>Consent Dialog                                                                                                    |                            |                                        |                                                      |                 |
| Cookie Consent Dialog script                                                                                                    |                            |                                        |                                                      |                 |
| This script displays the Cookie Co                                                                                                    | insent Dialog and disables | s the not allowed cookies. This must b | e entered as the first script within the Head-tag of | the website.    |
| <script bbcookieconsentde<="" id="BBCookieConsentRu&lt;/td&gt;&lt;td&gt;' type='text/javascript' da&lt;/td&gt;&lt;td&gt;ta-bbcid='&lt;u&gt;ea066746-b100-4edc-b378&lt;/u&gt;&lt;/td&gt;&lt;td&gt;-&lt;u&gt;Sceb7cbd466b&lt;/u&gt; src='https://domain.com/bb-mar&lt;/td&gt;&lt;td&gt;nager.js'&gt; &lt;/script&gt;&lt;/td&gt;&lt;/tr&gt;&lt;tr&gt;&lt;td&gt;Cookie Policy script&lt;/td&gt;&lt;td&gt;&lt;/td&gt;&lt;td&gt;&lt;/td&gt;&lt;td&gt;&lt;/td&gt;&lt;td&gt;er z&lt;/td&gt;&lt;/tr&gt;&lt;tr&gt;&lt;td&gt;This script generates the Cookie I&lt;/td&gt;&lt;td&gt;Policy for the Privacy Noti&lt;/td&gt;&lt;td&gt;ce. This must be entered in the section&lt;/td&gt;&lt;td&gt;s of the Privacy Notice page where the Cookies Po&lt;/td&gt;&lt;td&gt;licy should appear.&lt;/td&gt;&lt;/tr&gt;&lt;tr&gt;&lt;td&gt;&lt;script id=" td=""><td>c' src='https://doman.com</td><td>v/bb-cs.js' type='text/javascript' async</td><td>></script> |                            |                                        |                                                      |                 |
|                                                                                                    |                            |                                        |                                                      |                 |

• In the Default Consent State section, you can choose which categories are enabled before user gives any consent. This applies only to Google Consent Mode (see next chapter for further information).

| Marketing category (consen   | t type ad_storage) ⊘                  |
|------------------------------|---------------------------------------|
| Denied                       | · · · · · · · · · · · · · · · · · · · |
| Statistics category (consent | type analytics_storage) 💿             |
| Denied                       | •                                     |
| Denieu                       |                                       |

• Optionally you can change the language of the cookie banner from auto-detect to be determined by GTM variable. The variable must return two letter ISO language code.

| Tag Configuration                        |            |  |  |  |  |  |
|------------------------------------------|------------|--|--|--|--|--|
| Тад Туре                                 |            |  |  |  |  |  |
| 2BCookie Consent Manager       2B Advice | <b>_</b> * |  |  |  |  |  |
| • Tag permissions 2 permissions          | >          |  |  |  |  |  |
| Statement Id ⑦ You statement id          |            |  |  |  |  |  |
| Language ⑦ Custom GTM variable           |            |  |  |  |  |  |
| Language variable 🔊                      |            |  |  |  |  |  |
| > Default Consent State                  |            |  |  |  |  |  |
| > Advanced Settings                      |            |  |  |  |  |  |

• Last, you need to set up a trigger that will launch your new tag. Switch to Triggering section and select Consent Initialization – All Pages trigger.

| × | Choose a trigger                   |                        | Q +    |
|---|------------------------------------|------------------------|--------|
|   | Name 🔨                             | Туре                   | Filter |
| 0 | 2B Cookie consent                  | Custom Event           | - ()   |
| 0 | All Pages                          | Page View              | -      |
| 0 | Consent Initialization - All Pages | Consent Initialisation | -      |
| ٢ | Initialization - All Pages         | Initialisation         | -      |

• Now your tag is all set and ready to go; you can publish your container and try it out.

It is important to take in account that when you integrate our cookie consent via the 2BCookie Consent Manager template it won't be able to automatically block other script tags that do not come from GTM. To again enable this functionality, you must manually assign categories for these scripts. This can be done by changing script type from "text/javascript" to "text/plain" and adding data-bbcc attribute with corresponding category. By setting the script type to "text/plain" it won't be executed right away after user visits your page for the first time but only after s/he provides consent for required category.

To facilitate this process, you can use the report available in PrIME application. In this report you can see which cookie was set by which script along with line number where the script is located and category it belongs to.

| 🌜 _ga          |                                                                                              |           |           |  |  |  |
|----------------|----------------------------------------------------------------------------------------------|-----------|-----------|--|--|--|
| Туре:          | Cookie                                                                                       | Category: | Analytics |  |  |  |
| Expires:       | 2 Year(s)                                                                                    | Secure:   | ×         |  |  |  |
| Provider:      | .2b-advice.com                                                                               | Path:     | /         |  |  |  |
| Found at:      | https://dev-sk.2b-advice.com/                                                                |           |           |  |  |  |
| Script type:   | Inline 13 - 19 window.dataLayer = window.dataLayer    []; function gtag() { dataLayer.push(a |           |           |  |  |  |
|                | rguments);        }        gtag('js', new Date());        gtag('                             |           |           |  |  |  |
| Example value: | GA1.2.1807142164.1620368                                                                     | 601       |           |  |  |  |

#### 3.6.1 Google Consent Mode

Google Consent Mode is a functionality that allows your website to notify GTM about visitors consent and run tags based on given consent. Our Cookie Consent Manager is fully integrated with this feature and to fire your tags based on visitor consent all you have to do is modify the tag trigger and add required consent. To do this, open your tag and in Tag Configuration, and expand Consent Settings. Enable "Require additional consent for tag to fire", and in the input field enter required consent type.

| * | Advanced Settings                                                                 |        |   |
|---|-----------------------------------------------------------------------------------|--------|---|
|   | Tag firing priority 🕥                                                             |        |   |
|   |                                                                                   |        |   |
|   | Enable custom tag firing schedule                                                 |        |   |
|   | Only fire this tag in published containers.                                       | 0      |   |
|   | Tag firing options                                                                |        |   |
|   | Once per event 👻                                                                  |        |   |
|   | <ul> <li>&gt; Tag Sequencing ⑦</li> <li>&gt; Additional Tag Metadata ⑦</li> </ul> |        |   |
|   | ✓ Consent Settings <sup>(BETA)</sup> ⑦                                            |        | ] |
|   | Additional consent checks                                                         |        |   |
|   | No additional consent required @                                                  |        |   |
|   | <ul> <li>Require additional consent for tag to a</li> </ul>                       | fire ⑦ |   |
|   | ad_storage                                                                        | Θ      |   |
|   | + Add required consent                                                            |        |   |
|   |                                                                                   |        |   |

#### By default, Google provides following consent types:

| Consent Type            | Description                                                                                                    |
|-------------------------|----------------------------------------------------------------------------------------------------|
| ad_storage              | Enables storage (such as cookies) related to advertising                                                              |
| analytics_storage       | Enables storage (such as cookies) related to analytics e.g. visit duration                                            |
| functionality_storage   | Enables storage that supports the functionality of the website or app e.g. language settings                          |
| personalization_storage | Enables storage related to personalization e.g. video recommendations                                                 |
| security_storage        | Enables storage related to security such as authentication functionality, fraud prevention, and other user protection |

#### These types map to our standard categories in the following way:

- ad\_storage = marketing
- analytics\_storage = statistic
- functionality\_storage & personalization\_storage = preferences
- security\_storage = necessary (is always enabled)

For example, if you want to fire your tag when user gives consent to marketing category when visiting your page, add ad\_storage to the "Require additional consent for tag to fire" field.

Additionally, if you have specified any custom categories when creating your Cookie Statement in PrIME application and you want to fire GTM tag when user provides consent for this category use category identifier.

| Cookie statement                                                                                                    |                                                             |                                                                        |                                                                                        |                                                                                                    |                                                                       |                                    |   |
|----------------------------------------------------------------------------------------------------|-------------------------------------------------------------|------------------------------------------------------------------------|----------------------------------------------------------------------------------------|----------------------------------------------------------------------------------------------------|-----------------------------------------------------------------------|------------------------------------|---|
| Domain Cookie Consent C                                                                                                    | ookie Policy                                                | Settings                                                               |                                                                                        |                                                                                                    | English/American                                                      | -                                  | + |
|                                                                                                    |                                                             |                                                                        |                                                                                        |                                                                                                    |                                                                       | <b>0</b>                           | ۱ |
| NNER TEXT                                                                                                    |                                                             |                                                                        |                                                                                        |                                                                                                    |                                                                       |                                    |   |
| B I ∐ abc ≣≣≣≣≣]⊡                                                                                                    |                                                             | "Segoe UI" 🔻 🏻 Pa                                                      | ragraph 🔻 🗛 🔻 🖉 🔻                                                                      |                                                                                                    |                                                                       |                                    |   |
| We use cookies to provide you with an op<br>ommercial business objectives, as well a<br>an decide for yourself which categories | ptimal website ex<br>s cookies that an<br>you want to allow | xperience. This inclu<br>e only used for anor<br>v. Please note that b | des cookies that are neces<br>nymous statistical purpose<br>based on your settings, yo | sary for the operation of the<br>s, for comfort settings or to (<br>u may not be able to use all ( | site and for contro<br>display personalized<br>of the site's function | lling our<br>d content. You<br>ns. | • |
|                                                                                                    |                                                             |                                                                        |                                                                                        |                                                                                                    |                                                                       |                                    |   |
| + 😼                                                                                                    |                                                             |                                                                        |                                                                                        | Search cookie                                                                                      |                                                                       |                                    | q |
| Necessary                                                                                                    | 1 T                                                         | itle                                                                   | Custom category                                                                        |                                                                                                    |                                                                       | Mandatory                          |   |
| Preferences                                                                                                    | 0                                                           | lentifier                                                              | custom_category                                                                        |                                                                                                    |                                                                       | Pre-Selection                      | 1 |
| Analytics                                                                                                    | 2 S                                                         | ortindex                                                               | 6 🗘                                                                                    |                                                                                                    |                                                                       |                                    |   |
| Marketing                                                                                                    | 0                                                           | B I U abc ≣                                                            | ₹₹ <b>₽₩</b> ₫₫;                                                                       | ∃ 🗄 📑 ISegoe UI" ▼                                                                                 | Normal 🔻 🖡                                                            | A • () •                           |   |
| Uncategorized                                                                                                    | 7                                                           | dsdas                                                                  |                                                                                        |                                                                                                    |                                                                       |                                    |   |
| Custom category                                                                                                    | 0                                                           |                                                                        |                                                                                        |                                                                                                    |                                                                       |                                    |   |
|                                                                                                    |                                                             | 🧪 Design 📢                                                             | HTML                                                                                   |                                                                                                    |                                                                       |                                    |   |
|                                                                                                    |                                                             | COOKIES                                                                |                                                                                        |                                                                                                    |                                                                       |                                    |   |
|                                                                                                    |                                                             | No records to displ                                                    | ay.                                                                                    |                                                                                                    |                                                                       |                                    |   |
|                                                                                                    |                                                             |                                                                        |                                                                                        |                                                                                                    |                                                                       |                                    | _ |

Google Consent Manager grants consent for any custom category by default. To change this behavior, you must modify our 2BCookie Consent Manager template a little bit. Follow these steps:

- In GTM navigate to Templates and select 2BCookie Consent Manager
- Go to Code tab page and add your category in the following format: 'category\_identifier': 'denied' as shown on the following image. Again, use category identifier from the 2B Advice PrIME application.

#### × Template Editor

|                                                                                                    | Info                                                                                                    | Fields                                                                                                    | Code                                                                                                    | Permission                                                                                                    | Tests                                                                                                    |
|----------------------------------------------------------------------------------------------------|----------------------------------------------------------------------------------------------------|----------------------------------------------------------------------------------------------------|----------------------------------------------------------------------------------------------------|----------------------------------------------------------------------------------------------------|----------------------------------------------------------------------------------------------------|
| Sa                                                                                                    | ndboxec                                                                                                    | JavaScript                                                                                                    |                                                                                                    |                                                                                                    | Documentation                                                                                                    |
| 1<br>2<br>3<br>3<br>4<br>5<br>6<br>6<br>7<br>7<br>8<br>9<br>10<br>11<br>12<br>13<br>14<br>15<br>16<br>17<br>18<br>19<br>20<br>21<br>22<br>23<br>24<br>25<br>26<br>27<br>28 | <pre>const ir<br/>const ir<br/>const qu<br/>const se<br/>const se<br/>const le<br/>let script<br/>}<br/>setDefau<br/>'ad_st<br/>'secur<br/>'secur<br/>'secur<br/>'secur<br/>'inject<br/>} else {<br/>data.g<br/>}</pre> | <pre>idectScript = re<br/>icodeUriComponen<br/>eryPermission =<br/>itDeFaultConsent<br/>satementId = dat<br/>inguage = data.l<br/>iptUrl = 'https:<br/>guage === 'varia<br/>Url += '&amp;langua<br/>iltConsentState(<br/>iorage': data.ma<br/>iconality_storage':<br/>'indlity_storage': '<br/>mcategory': 'd<br/>yPermission('in<br/>iScript(scriptUr<br/>;tmOnFailure();</pre> | <pre>quire('injectS<br/>tt = require('quer<br/>State = require<br/>a.statementId;<br/>anguage;<br/>//2badvicecdn.<br/>bble')<br/>ge=' + encodeU<br/>{<br/>rketingDefault<br/>data.statistic<br/>e': data.prefe<br/>ogc'. duta.prefe<br/>ogc'. duta.prefe<br/>ogc'.prefe<br/>ogc'.prefe</pre> | <pre>cript');<br/>ncodeUriComponent');<br/>yPermission');<br/>('setDefaultConsent');<br/>('setDefaultConsent');<br/>blob.core.windows.n<br/>priComponent(data.la<br/>superaultState,<br/>rencesDefaultState,<br/>rencesDefaultState,<br/>ferencesDefaultState<br/>ferencesDefaultState</pre> | <pre>);<br/>tState');<br/>net/psfqa/js/bb-manager.js?bbcid=' + encodeUriComponent(statementId);<br/>anguageVar);<br/>,<br/>te,<br/>Failure);</pre> |

• Now go to the Permissions tab page, expand Accesses consent state and add new write permission for your custom category

| Inf | fo                           | Fields                           | Code       | Permission | Tests |       |      |        |
|-----|------------------------------|----------------------------------|------------|------------|-------|-------|------|--------|
| •   | Accesses of<br>Accesses th   | consent state<br>ne global cons  | ent state. |            |       |       |      | ^      |
|     | Consent Ty                   | pes 🕐                            |            |            |       |       |      |        |
|     | Conser                       | it Type                          |            | Read       |       | Write | A    | ction  |
|     | ad_sto                       | rage                             |            | false      |       | true  | Edit | Delete |
|     | analyti                      | cs_storage                       |            | false      |       | true  | Edit | Delete |
|     | functio                      | nality_storag                    | e          | false      |       | true  | Edit | Delete |
|     | person                       | alization_sto                    | rage       | false      |       | true  | Edit | Delete |
|     | securit                      | y_storage                        |            | false      |       | true  | Edit | Delete |
|     | custon                       | n_category                       |            | false      |       | true  | Edit | Delete |
|     | Add c                        | onsent type                      | •          |            |       |       |      |        |
| <>  | Injects scri<br>Injects a sc | i <b>pts</b><br>ript into the pa | age        |            |       |       |      | ~      |

× Template Editor

As a last step you must set a new trigger for the tag. Go to Triggers and click on New, select Custom Event, and in Event name field enter "2bcookie\_consent". Save your trigger and assign it to desired tag.

| Trigger Configuration                      |  |  |
|--------------------------------------------|--|--|
| Trigger Type                               |  |  |
| Custom Event                               |  |  |
| Event name                                 |  |  |
| 2bcookie_consent                           |  |  |
| This trigger fires on<br>All Custom Events |  |  |
|                                            |  |  |

You can view the current state of consent settings for your tags by clicking on the "shield"

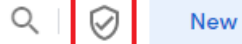

icon next to New button. In this overview you can see which tags have been configured to require additional consent and which consent type it requires. If you can't see this icon, you must enable it on Admin tab page > Container Settings

| ontainer name                                                                                                  |  |  |
|----------------------------------------------------------------------------------------------------|--|--|
|                                                                                                    |  |  |
| arget platform                                                                                                 |  |  |
| Web                                                                                                    |  |  |
| For use on desktop and mobile web pages                                                                        |  |  |
|                                                                                                    |  |  |
|                                                                                                    |  |  |
| ault workspace name                                                                                            |  |  |
| efault workspace name<br>efault Workspace                                                                      |  |  |
| efault workspace name<br>efault Workspace                                                                      |  |  |
| efault workspace name<br>efault Workspace<br>dditional settings                                                |  |  |
| efault workspace name<br>lefault Workspace<br>dditional settings                                               |  |  |
| efault workspace name<br>efault Workspace<br>dditional settings<br>Enable consent overview <sup>(BETA)</sup> ⑦ |  |  |
| efault workspace name<br>efault Workspace<br>dditional settings<br>Enable consent overview <sup>(BETA)</sup> ③ |  |  |

# 3.6.1.1 GOOGLE CONSENT MODE WITHOUT 2BCOOKIE CONSENT MANAGER

If you wish to use Google Consent Mode but don't want to integrate cookie consent using our GTM template, you will have to provide an initial consent state for GTM. This can be done by inserting following script right above your GTM scrip.

```
<script data-bbcc="ignore">
   window.dataLayer = window.dataLayer || [];
   function gtag() {
      dataLayer.push(arguments);
   }
   gtag("consent", "default", {
      ad_storage: "denied",
      analytics_storage: "denied",
      functionality_storage: "denied",
      personalization_storage: "denied",
      wait_for_update: 500
   });
   gtag("set", "ads_data_redaction", true);
```

#### </script>

If you wish to add some custom categories you can do so by adding them the same way as you would do when integrating via 2BCookie Consent Manager template. This has been described in the previous chapter.

It is important that this script is inserted before GTM integration, and our bb-manager script is integrated right after GTM. Final structure should look like this.

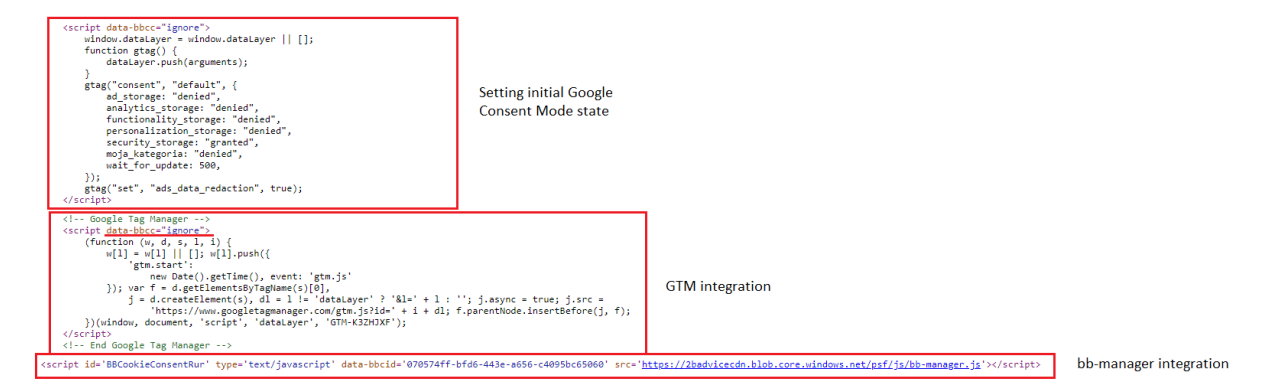

Note that GTM script is also marked with attribute data-bbcc="ignore" same as script setting initial consent state. These scripts should be the first scripts inside HTML head tag.

#### **4 PRIVACY DECLARATION STATEMENT**

A website can use client-provided text for the Policy statement and insert the policy snippet as previously described, or the entire Privacy Declaration can be supplied dynamically by 2B Advice. The following snippet can be inserted into the HTML body of a static HTML page, or as a code block in a page on a website developed with a CMS such as WordPress:

```
<script id='BBPolicyConsentRur' type='text/javascript' data-
bbcid='f5b76125-1071-42d6-8e6c-093a0d3a5d59' src='https://domain.com/bb-
ps.js'></script>
```

Ensure that the domain in the snippet matches the domain where it is being installed.

The policy text supplied is wrapped with appropriate HTML tags so that the page should style properly using the site's main style sheet. In some cases, it may be necessary to override styles as previously mentioned.

#### 4.1 PRIVACY DECLARATION SCRIPT INTEGRATION

If you want to use published data from 2B Advice PrIME application as Policy statement on your website, perform these steps:

Copy the integration script for "Policy statement" from your Policy statement into your website. This can be entered in the section of the page where the Policy statement appears or it can be entered anywhere on the website with attribute "data-rendermode" and then the API which is described in the <u>chapter 6.3.5</u> has to be called.

```
<script id='BBPolicyConsentRur' type='text/javascript' data-
bbcid='f5b76125-1071-42d6-8e6c-093a0d3a5d59' data-rendermode='ondemand'
src='https://domain.com/bb-ps.js'></script>
```

The usability of the attribute "data-rendermode" is the same as for the cookie policy script.

**NOTE:** Please consider that the policy declaration does not require the integration of the Cookie Consent dialog script described in <u>chapter 3.1</u>.

| 📕 Policy st                                                                                                    | atement                            |                          |                    |                     |                  | 08    |
|----------------------------------------------------------------------------------------------------|------------------------------------|--------------------------|--------------------|---------------------|------------------|-------|
| Title                                                                                                    | PolicyStatement                    |                          |                    |                     | English/American | · + 🖎 |
| Domain                                                                                                    | www.domain.com                     |                          |                    |                     |                  |       |
| Status                                                                                                    | Draft - No changes were made si    | nce the last publishing. |                    |                     |                  |       |
| B I U abc ≣ ≣                                                                                                    | ╡╡╡┇┋┋                             | "Segoe UI" 🔻 2 💌         | Normal 🔻           | A • 🛇 •             |                  |       |
|                                                                                                    |                                    |                          |                    |                     |                  |       |
| INTEGRATION SCRIPT                                                                                                    |                                    |                          |                    |                     |                  |       |
| Policy Statement scrip                                                                                                    | t                                  |                          |                    |                     |                  |       |
| This script generates the                                                                                                    | e Policy Statement. This must be e | entered in the section o | f page where the F | Policy Statement sh | ould appear.     |       |
| <script da<="" id="BBPolicyCo&lt;/td&gt;&lt;td&gt;nsentRur" td="" type="text/javascript"><td>ata-bbcid='f5b76125-1</td><td>071-42d6-8e6c-09</td><td>3a0d3a5d59' src='l</td><td>https://domain.com/bb-ps.js'> <</td><td></script> |                                    |                          |                    |                     |                  |       |

Figure 4 Policy statement script

Example how the Policy statement script can be implemented into the website:

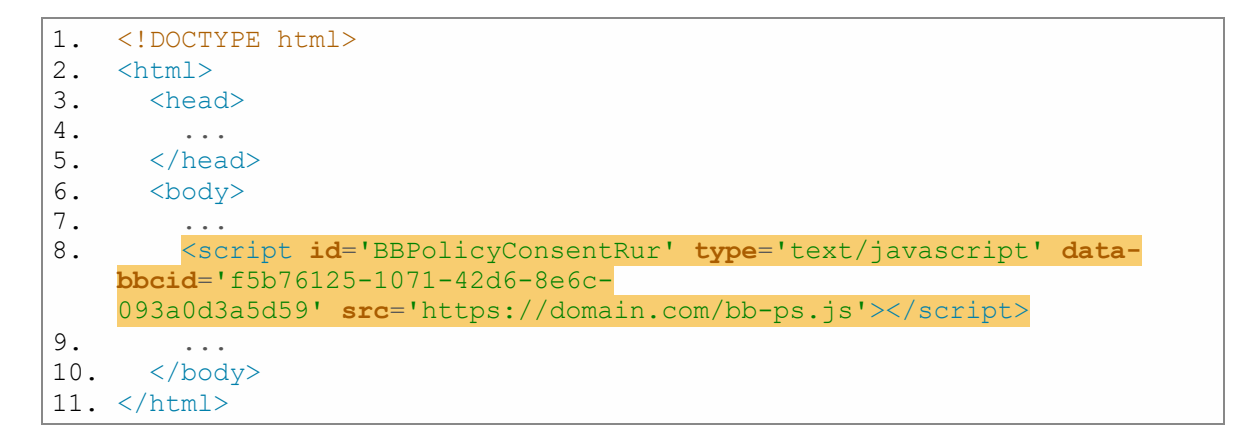

#### 5 OPT-IN/OPT-OUT CONSENT

The snippets for this scripts will only be generated when the Opt-in/Opt-out consent has been fully configured and the statement has been published. The active snippets can be obtained by logging into the 2B Advice PrIME application, opening the according processing activity where the Opt-in/Opt-out consent was added and viewing the Settings tab. Normally your privacy manager or legal counsel will have generated the scripts and forwarded it to you.

Ensure that the domain in the snippets matches the domain of the website where it is being installed.

The Opt-in/Opt-out consent and Opt-in/Opt-out confirmation supplied are wrapped with appropriated HTML tags so that the page should style properly using the site's main style sheet.

#### 5.1 OPT-IN/OPT-OUT CONSENT SCRIPT INTEGRATION

If you want to use published data from 2B Advice PrIME application as Opt-in/Opt-out consent on your website, perform these steps:

Copy the integration script for "Opt-in/Opt-out consent" from your Opt-in/Opt-out consent into your website. This has to be entered in the section of the page where the Opt-in/Opt-out consent should be displayed.

| General Settings                                                                                     |                                                                                                    | English/American             | • +          |
|----------------------------------------------------------------------------------------------------|----------------------------------------------------------------------------------------------------|------------------------------|--------------|
|                                                                                                    |                                                                                                    |                              | 0            |
| ISPLAYING OF THE OPT-IN/OF                                                                           | PT-OUT CONSENT                                                                                                    |                              |              |
| waarlink title for the concent                                                                       | Consent                                                                                                    |                              |              |
| syperink due for the consent                                                                         | (Tort with hyperlink, which is displayed on the website)                                                                                           |                              |              |
| Integrated (the consent will b                                                                       | be shown in the same area on the same page after the click on the hyperlink)                                                                       |                              |              |
| Pop-up window (the consent                                                                           | is shown in a new window)                                                                                                    |                              |              |
| PT-IN/OPT-OUT CONSENT SE                                                                             | TTINGS                                                                                                    |                              |              |
|                                                                                                    |                                                                                                    |                              |              |
| <b>ogo</b><br>his logo appears on the top of<br>ne Consent                                           |                                                                                                    |                              |              |
| ubmit button text                                                                                    | l agree                                                                                                    |                              |              |
|                                                                                                    | The form has been successfully submitted and saved. The information you provided v                                                                 | will be processed as soon as | possible.    |
| fo message after consent<br>Jbmitted                                                                 |                                                                                                    |                              |              |
| Email confirmation required                                                                          |                                                                                                    |                              |              |
| fo message after consent                                                                             | Opt-in/opt-out consent confirmation                                                                                                    | Configure Email Te           | xts          |
| iomitted                                                                                             | Opt-in/opt-out consent confirmation message                                                                                                    |                              |              |
| fo message after consent<br>onfirmed                                                                 |                                                                                                    |                              |              |
| onsent confirmation website                                                                          |                                                                                                    |                              |              |
| RL. (Optional, default<br>onfirmation website will be<br>sed)                                        | https://domain.com                                                                                                    |                              |              |
| IBMIT FORM SETTINGS                                                                                  |                                                                                                    |                              |              |
| + 5                                                                                                  |                                                                                                    |                              |              |
| I agree to receive mark                                                                              | eting emails from [your company name] (Checkbox)                                                                                                   |                              | ,            |
| 🗌 First name (Input field)                                                                           |                                                                                                    |                              | <b></b>      |
| 🗌 Last name (Input field)                                                                            |                                                                                                    |                              |              |
| 📃 Email (Input field with                                                                            | search option)                                                                                                    |                              | -            |
|                                                                                                    |                                                                                                    |                              | <b>*</b>     |
| aptcha text                                                                                          | Please enter the captcha code.                                                                                                    |                              |              |
| TEGRATION SCRIPTS                                                                                    |                                                                                                    |                              |              |
| pt-in/opt-out consent script                                                                         |                                                                                                    |                              |              |
| nis script displays the Opt-in/op                                                                    | t-out consent form. This script can be entered at any place according to the customer r                                                            | requirements.                |              |
| script id='BBOptIOConsentRur'<br>:/script>                                                           | type='text/javascript' data-bbcid='04edfaa0-6925-46e6-a7bf-7161a167c112' src='http                                                                 | s://domain.com/bb-optioma    | anager.js'>  |
|                                                                                                    |                                                                                                    |                              |              |
| pt-in/opt-out consent confirm<br>nis script is used to confirm sub-<br>hen you are using your own we | <b>nation script</b><br>mitted consents. This script can be entered at any place where you want to display conf<br>bsite for consent confirmation) | firmation message. (Only app | olicable     |
| script id="PPOptIOConfirmator                                                                        | " type="text/javascript" data-bbcid="04edfaa0-6925-46e6-a7bf-7161a167c112" src="h                                                                  | https://domain.com/bb-optic  | confirm.js"> |
| /script>                                                                                             |                                                                                                    |                              |              |
| /script>                                                                                             |                                                                                                    |                              |              |

# Figure 5 Opt-in/opt-out consent integration script

© 2B ADVICE GMBH

The script takes the following form:

```
<script id='BBOptIOConsentRur' type='text/javascript' data-bbcid='ea066746-
b100-b378-5ceb7cbd466b' src='https://domain.com/bb-
optiomanager.js'></script>
```

Opt-in/Opt-out form or hyperlink (depending on the configuration in 2B Advice PrIME), to show Opt-in/Opt-out form, appears in the location where the script element is entered.

Example how to implement the Opt-in/opt-out consent script into the website:

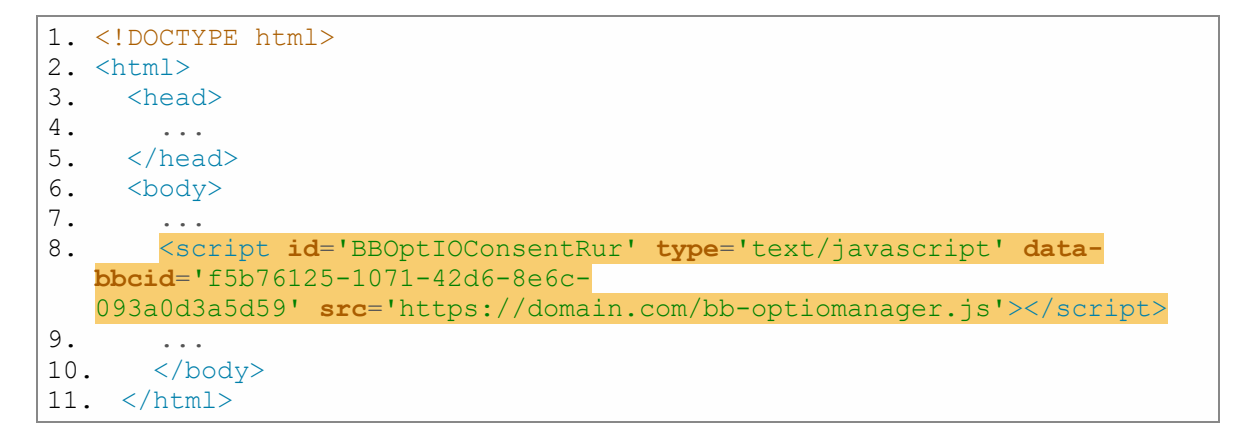

#### 5.2 OPT-IN/OPT-OUT CONSENT CONFIRMATION SCRIPT INTEGRATION

If you want to use Opt-in/Opt-out confirmation message on your website, perform these steps:

Copy the integration script for "Opt-in/Opt-out confirmation" from your Opt-in/Optout consent into your website. This has to be entered in the section of the page where the Opt-in/Opt-out confirmation message should be displayed.

| General Settings                                           |                                                                                                    | English/American                    | • +         |
|------------------------------------------------------------|----------------------------------------------------------------------------------------------------|-------------------------------------|-------------|
|                                                            |                                                                                                    |                                     | OP          |
| SPLAYING OF THE OPT-IN/OF                                  | T-OUT CONSENT                                                                                               |                                     |             |
|                                                            | Concept                                                                                                    |                                     |             |
| spennik the for the consent                                | (Text with hyperlink, which is displayed on the website)                                                    |                                     |             |
| Integrated (the consent will b                             | e shown in the same area on the same page after the click on the hyperlink)                                 |                                     |             |
| Pop-up window (the consent                                 | is shown in a new window)                                                                                   |                                     |             |
| PT-IN/OPT-OUT CONSENT SE                                   | TINGS                                                                                                    |                                     |             |
|                                                            |                                                                                                    |                                     |             |
| <b>ogo</b><br>his logo appears on the top of<br>he Consent |                                                                                                    |                                     |             |
| ubmit button tout                                          |                                                                                                    |                                     |             |
| ubmit button text                                          | The form has been successfully submitted and saved. The information you prove                               | idad will be processed as soon as n | ossiblo     |
| nfo message after consent<br>ubmitted                      | The form has been successibly submitted and saved. The mormation you prov                                   | ided will be processed as soon as p | USSIDIE.    |
| Email confirmation required                                |                                                                                                    |                                     |             |
| nfo message after consent                                  | Opt-in/opt-out consent confirmation                                                                         | Configure Email Tex                 | ts          |
| abinitied                                                  | Opt-in/opt-out consent confirmation message                                                                 |                                     |             |
| nfo message after consent<br>onfirmed                      |                                                                                                    |                                     |             |
| onsent confirmation website                                |                                                                                                    |                                     |             |
| IRL. (Optional, default                                    | https://domain.com                                                                                          |                                     |             |
| sed)                                                       |                                                                                                    |                                     |             |
| JBMIT FORM SETTINGS                                        |                                                                                                    |                                     |             |
| + 😼                                                        |                                                                                                    |                                     |             |
| 🗌 l agree to receive mark                                  | eting emails from [your company name] (Checkbox)                                                            |                                     | <b>*</b>    |
| 📄 First name (Input field)                                 |                                                                                                    |                                     | <b>,</b>    |
| Last name (Input field)                                    |                                                                                                    |                                     | <b>*</b>    |
| 📄 Email (Input field with                                  | search option)                                                                                              |                                     | <b>*</b>    |
| aptcha text                                                | Please enter the captcha code                                                                               |                                     |             |
|                                                            |                                                                                                    |                                     |             |
| ITEGRATION SCRIPTS                                         |                                                                                                    |                                     |             |
| pt-in/opt-out consent script                               |                                                                                                    |                                     |             |
| his script displays the Opt-in/op                          | t-out consent form. This script can be entered at any place according to the custo                          | omer requirements.                  |             |
| script id='8BOptIOConsentRur'<br>:/script>                 | type='text/javascript' data-bbcid='04edfaa0-6925-46e6-a7bf-7161a167c112' src:                               | =`https://domain.com/bb-optiomar    | iager.js'>  |
| pt-in/opt-out consent confirm                              | ation script                                                                                                |                                     |             |
| his script is used to confirm sub                          | •<br>nitted consents. This script can be entered at any place where you want to displa                      | y confirmation message. (Only appl  | icable      |
| <pre>script id="BBOptIOConfirmator</pre>                   | /site for consent commanon)<br>" type="text/javascript" data-bbcid="04edfaa0-6925-46e6-a7bf-7161a167c112" « | src="https://domain.com/bb-optioc   | onfirm.is"> |
|                                                            |                                                                                                    |                                     |             |
|                                                            |                                                                                                    |                                     |             |
|                                                            |                                                                                                    |                                     |             |

# Figure 6 Opt-in/opt-out consent confirmation script

© 2B ADVICE GMBH

The script takes the following form:

```
<script id='BBOptIOConfirmator' src='https://domain.com/bb-
optioconfirm.js' type='text/javascript' ></script>
```

An informational message that the consent has been given or revoked appears in the location where the script element is entered after the action has been performed.

Example how to implement the Opt-in/Opt-out consent confirmation script into the website:

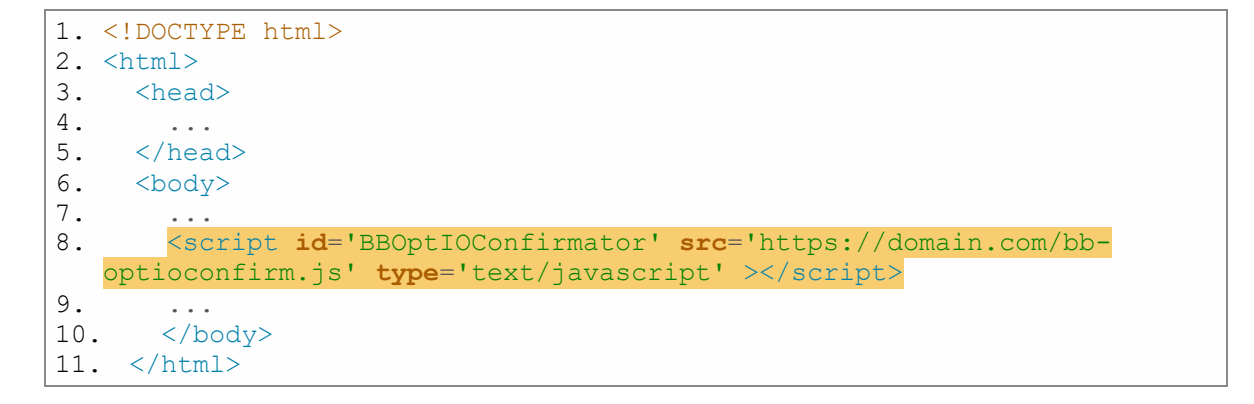

#### **6 WHISTLEBLOWING FORM**

A website can use the whistleblowing form dynamically provided by 2B Advice. The following snippet can be inserted into the HTML body of a static HTML page, or as a code block in a page on a website developed with a CMS such as WordPress.

The whistleblowing form supplied is wrapped with appropriate HTML tags so that the page should style properly using the site's main style sheet. In some cases, it may be necessary to override styles.

#### 6.1 WHISTLEBLOWING FORM INTEGRATION

If you want to use published data from 2B Advice PrIME application as whistleblowing form on your website, perform these steps:

The integration script is provided to you from your company's data privacy organization. It takes the form shown below:

```
<script id='BBWhistleOpsManagerRur' type='text/javascript' data-
bbcid='f5b76125-1071-42d6-8e6c-093a0d3a5d59' src='https://2badvice-
cdn.azureedge.net/psf/js/bb-whistleopsmanager.js'></script>
```

Copy the integration script for "Whistleblowing form script" from the whistleblowing statement into your website. This can be entered in the section of the page where the whistleblowing form should appear.

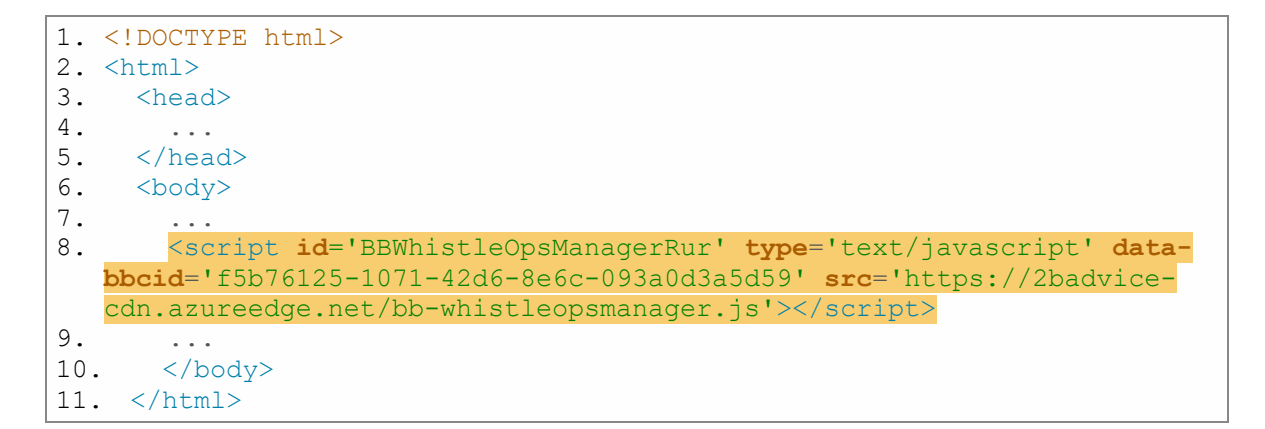

Please make sure that the domain where you publish the script is identical to the domain defined in the application.

| 😇 Whi   | stleblow | ving                                                      |
|---------|----------|-----------------------------------------------------------|
| General | Settings |                                                           |
|         |          |                                                           |
| Title   |          | Whistleblowing                                            |
| Domain  |          | www.[YourDomain].com                                      |
| Status  |          | Draft - Some changes were made since the last publishing. |

#### 7 LANGUAGES

It is possible to provide a Cookie Consent Dialog or Privacy Declaration in multiple languages. It will then be displayed based on the selected **browser** language or a **user defined** language. This will present the cookie banner, dialog and policy in a different language to the web site visitor.

#### **Browser language**

By default, the browser language is used for finding the appropriate localization of cookie banner, cookie dialog and policy text.

#### Specific language

To set a specific language, a Cookie Consent Dialog Script or Privacy Declaration Script must contain the attribute "data-language". The value for this attribute must be the two letter ISO 639-1 code (en, de, sk, it, ...).

Additional translations have to be prepared in the 2B Advice PrIME application. If the localization for the required language doesn't exist, the following process is applied for both cases:

The application checks if an English version is available. In case that the English localization doesn't exist, the system uses the first available language of the published statement in the sequence German, French, Italian.

#### 7.1 COOKIE CONSENT DIALOG SCRIPT LANGUAGE IMPLEMENTATION

If you want to show the "Cookie Consent" in a specific language, you can add the attribute "data-language" to the generated statement.

Example how to set a default language for a Cookie Consent manually:

| 1.  | html                                                                                                    |
|-----|----------------------------------------------------------------------------------------------------|
| 2.  | <html></html>                                                                                                    |
| 3.  | <head></head>                                                                                                    |
| 4.  | <script <="" id="BBCookieConsentRur" th=""></tr><tr><th></th><th><pre>data-language='de' type='text/javascript' data-bbcid='ea066746-b100-</pre></th></tr><tr><th></th><th>fedc-b378-5ceb7cbd466b' <b>src</b>='https://domain.com/bb-</th></tr><tr><th></th><th><pre>manager.js'></script> |
| 5.  |                                                                                                    |
| 6.  |                                                                                                    |
| 7.  | <body></body>                                                                                                    |
| 8.  | •••                                                                                                    |
| 9.  |                                                                                                    |
| 10. |                                                                                                    |

# 7.2 PRIVACY DECLARATION SCRIPT LANGUAGE IMPLEMENTATION

If you want to show the "Policy statement" in a specific language, you can add the attribute "data-language" to the generated statement.

Example how to set a default language for a Policy statement manually:

```
1. <!DOCTYPE html>
2. <html>
3.
    <head>
4.
       . . .
    </head>
5.
6.
     <body>
7.
        . . .
       <script id='BBPolicyConsentRur'</pre>
8.
    data-language='de' type='text/javascript' data-bbcid='f5b76125-1071-
    42d6-8e6c-093a0d3a5d59' src='https://domain.com/bb-ps.js'></script>
9.
        . . .
10. </body>
11. </html>
```

### 8 API DOCUMENTATION

This chapter documents the implementation of 2B Advice Cookie Consent Framework.

#### 8.1 COOKIE CONSENT CALLBACKS

A callback is any executable code that is passed as an argument to other code; that other code is expected to call back (execute) the argument at a given time (hence the name "call back"). For example, when some action has to be executed after a Cookie Consent Manager action e.g. after click on the "Accept" button. Here is the list of supported callback functions implemented for Cookie Consent Manager:

- BBCookieManagerCallbackOnLoad this asynchronous callback fires when the cookie consent loads to get the user's consent.
- BBCookieManagerCallbackOnDialogInit this asynchronous callback fires when the cookie consent banner initializes. It fires before the execution of the content of cookie banner.
- **BBCookieManagerCallbackOnDialogDisplay** this asynchronous callback fires when the cookie consent banner is displayed on the website.
- **BBCookieManagerCallbackOnAccept** this asynchronous callback fires when the user accepts the cookie consent (after the user clicks the "Accept all" button in the cookie banner or the "Accept" button in the cookie settings dialog).
- BBCookieManagerCallbackOnDecline this asynchronous callback fires when the website visitor only accepts necessary/mandatory cookies (after the user clicks the "decline" button in the cookie banner).
- BBCookieManagerCallbackOnWithdraw this asynchronous callback fires when the user withdraws the consent (after the user clicks the "Withdraw your consent link").
- BBCookieManagerCallbackOnDialogSettingsInit this asynchronous callback fires before the cookie consent settings dialog initializes. It fires before the execution of the content of cookie consent setting dialog.
- **BBCookieManagerCallbackOnDialogSettingsDisplay** this asynchronous callback fires when the cookie consent settings dialog is displayed on the website.

#### Example:

When a user clicks on the button "Accept" the current cookie consent is checked. If the category "statistic" is enabled, then a new cookie is set for a website with geolocation.

```
1. <script type='text/javascript'>
2. function BBCookieManagerCallbackOnAccept() {
3. if (BBCookieManager.consent.statistic) {
4. document.cookie = 'visitorGeo=EU;expires=Thu, 18 Dec 2030 12:00
:00 UTC;path=/'
5. }
6. }
7. </script>
```

#### 8.2 COOKIE CONSENT EVENTS

A cookie consent event is an event that executes after another cookie consent function has finished. Here is the list of supported cookie events implemented for the Cookie Consent Manager:

onLoad: "BBCookieManagerOnLoad"

- It fires when the cookie consent loads to get the user's consent.

onDialogInit: "BBCookieManagerOnDialogInit"

- It fires before the execution of the content of cookie banner.

onDialogDisplay: "BBCookieManagerOnDialogDisplay"

- It fires when the cookie consent banner is displayed on the website.

onAccept: "BBCookieManagerOnAccept"

 It fires when a web page visitor accepts the cookie consent (after clicking the "Accept all" button in the cookie banner or the "Accept" button in the cookie settings dialog).

onDecline: "BBCookieManagerOnDecline"

- It fires when a web page visitor accepts only the necessary/mandatory cookies (after clicking the decline button in the cookie banner).

onWidthdraw: "BBCookieManagerOnWithdraw"

- It fires when a website visitor withdraws the consent (after clicking the "Withdraw your consent link").

onDialogSettingsInit: "BBCookieManagerOnDialogSettingsInit"

- It fires before the execution of the content of the cookie consent setting dialog.

onDialogSettingsDisplay: "BBCookieManagerOnDialogSettingsDisplay"

- fires when the cookie consent settings dialog displays on the website.

Here are all enum values provided by Cookie Consent Framework:

- BBGlobalSettings.Events.onLoad
- BBGlobalSettings.Events.onDialogInit
- BBGlobalSettings.Events.onDialogDisplay
- BBGlobalSettings.Events.onAccept
- BBGlobalSettings.Events.onDecline
- BBGlobalSettings.Events.onWidthdraw
- BBGlobalSettings.Events.onDialogSettingsInit
- BBGlobalSettings.Events.onDialogSettingsDisplay

To understand how to use the cookie consent events, please see the <u>chapter 6.3.3</u>.

### 8.3 COOKIE CONSENT FUNCTIONS

- <u>appendSrcTag(tag, categoryIdentifier, parentNode)</u>
- callbackByCategory(categoryIdentifier, callbackFunction)
- <u>registerEvent(event name, event callback)</u>
- <u>renderCookieDeclaration(parentNode)</u>
- <u>renderPolicyDeclaration(parentNode)</u>
- <u>runcSrcTags()</u>
- <u>setCookie(name, value, hours)</u>
- <u>showBanner()</u>
- <u>showSettings()</u>
- <u>withdraw()</u>

8.3.1 appendSrcTag(tag, categoryIdentifier, parentNode)

# Description:

This function appends a DOM element with the "src" attribute into the parent node as the last child and sets the cookie category attribute. The appended DOM element is disabled (e.g. script DOM element has attribute "text/plain" and the iframe DOM element does not have the "src" attribute). To enable appended DOM elements, the API function "runSrcTags" described in the <u>chapter 6.3.6</u> must be called.

### <u>Syntax</u>:

#### bbCookieApi.appendSrcTag(tag, categoryIdentifier, parentNode)

# Parameters:

**tag** [the HTML element] – DOM element which can contain "src" attribute or script HTML element

*categoryIdentifier* [*string*] – The cookie category <u>identifier</u> from 2B Advice PrIME application

**parentNode** [the HTML element] – DOM element where the "tag" is inserted as last child

# *Example*:

**Example use case:** On the website page there is a button and after a click on this button two script elements and one iframe element are inserted into the website. The second script element sets the cookies which are classified as "marketing" cookies.

#### Example code:

```
1. <!DOCTYPE html>
2.
   <html>
3.
   <head>
4.
     <script id='BBCookieConsentRur' type='text/javascript' data-</pre>
   bbcid='ea066746-b100-b378-5ceb7cbd466b' src='https://domain.com/bb-
    manager.js'></script>
5.
   </head>
6. <body>
7.
     <button onclick='insert()'>Check elements</button>
8.
      <div id='marketingContainer'></div>
     <script type='text/javascript'>
9.
       function insert() {
10.
11.
          var script1 = document.createElement('script');
          script1.type = 'text/javascript';
12.
          script1.src = 'script1.js';
13.
14.
         document.head.appendChild(script1);
15.
16.
          var iframe = document.createElement('iframe');
17.
          iframe.src = 'video'
18.
         document.body.appendChild(iframe);
19.
20.
         var script2 = document.createElement('script');
21.
         script2.type = 'text/javascript';
22.
          script2.src = 'script2.js';
23.
          var marketingContainer = document.getElementById('marketingCon
   tainer');
24.
        bbCookieApi.appendSrcTag(script2, 'marketing',
   marketingContainer);
25.
      }
26. </script>
27. </body>
28. </html>
```

8.3.2 callbackByCategory(categoryIdentifier, callbackFunction)

# Description:

This function executes the callback function according to the web site visitor's consent. The call back function is only executed if the visitor has consented to the category specified in the parameter "categoryIdentifier".

# <u>Syntax</u>:

#### bbCookieApi.callbackByCategory(categoryIdentifier, callbackFunction)

## Parameters:

*categoryIdentifier* [*string*] – The cookie category <u>identifier</u> from 2B Advice PrIME application

**<u>dependency function</u>** [*javascript function*] – The function is executed when the cookie category is enabled

# *Example*:

**Example use case:** On the website there is a javascript file that contains multiple functions. Some of them should only be executed if the categories "marketing" and "statistic" are enabled.

#### Example code:

```
1.
   <!DOCTYPE html>
2.
   <html>
3.
     <head>
4.
        <script id='BBCookieConsentRur' type='text/javascript' data-</pre>
   bbcid='ea066746-b100-b378-5ceb7cbd466b' src='https://domain.com/bb-
    manager.js'></script>
5.
     </head>
      <body>
6.
7.
        <script type='text/javascript'>
          window.addEventListener('load', function(event) {
8.
9.
            bbCookieApi.callbackByCategory('marketing', showAdvertisment
    );
10.
            bbCookieApi.callbackByCategory('statistic', makeStatistic);
11.
12.
          });
13.
14.
          function makeStatistic() {
15.
            document.cookie = 'StatisticCookie=valueStatisticCookie;expi
    res=Thu, 18 Dec 2030 12:00:00 UTC; path=/'
16.
          }
17.
18.
          function showAdvertisment() {
19.
            var script = document.createElement('script');
            script.src = 'script.js'
20.
21.
           document.head.appendChild(script2);
            var iframe = document.createElement('iframe');
22.
            iframe.src = 'video'
23.
24.
            document.body.appendChild(iframe);
25.
          }
26.
        </script>
27.
     </body>
28. </html>
```
#### 8.3.3 registerEvent(event name, event callback)

## Description:

This function registers a callback function for the Cookie Consent Manager. Multiple bindings for the same cookie consent event are allowed. For more details please see the <u>chapter 6.2</u>.

## <u>Syntax</u>:

#### bbCookieApi.registerEvent(event name, event callback)

## Parameters:

**<u>event name</u>** [Cookie Manager event enum] – Name of the Cookie Consent Manager event

**<u>event callback</u>** [javascript function] – The javascript function which is fired after the event

## Example:

**Example use case:** The current cookie consent is checked when a visitor clicks on the "Accept" button on the cookie banner. If the category "statistic" is enabled then a new cookie with geolocation is set for the website.

```
1. <!DOCTYPE html>
2. <html>
3.
    <head>
4.
       <script id='BBCookieConsentRur' type='text/javascript' data-</pre>
   bbcid='ea066746-b100-b378-5ceb7cbd466b' src='https://domain.com/bb-
   manager.js'></script>
5.
    </head>
     <body>
6.
       <script type='text/javascript'>
7.
         window.addEventListener('load', function(event) {
8.
9.
            bbCookieApi.registerEvent(BBGlobalSettings.Events.onAccept,
   function (e) {
10.
             if (BBCookieManager.consent.statistic) {
11.
               document.cookie='visitorGeo=EU;expires=Thu, 18 Dec 2030
   12:00:00 UTC;path=/'
12.
              }
13.
         });
14.
       </script>
15.
     </body>
16. </html>
```

8.3.4 renderCookieDeclaration(parentNode)

## Description:

The API function renders the cookie declaration as the last child of the parent node. The render mode must be set. To understand how to set the render mode please see <u>chapter</u> 3.2.

## Syntax:

#### bbCookieApi.renderCookieDeclaration(parentNode)

#### Parameters:

**parentNode** [the HTML element] – DOM element where the cookie declaration should be appended as the last child

## *Example*:

**Example use case:** The cookie declaration script is used in the HTML head tag. The bbCookieApi.renderCookieDeclaration(parentNode) has to be rendered on the location on the website where the cookie declaration should appear.

```
1. <!DOCTYPE html>
2. <html>
3.
    <head>
       <script id='BBCookieConsentRur' type='text/javascript' data-</pre>
4.
   bbcid='ea066746-b100-b378-5ceb7cbd466b' src='https://domain.com/bb-
   manager.js'></script>
5.
       <script id='BBCookieConsentDec'</pre>
   data-rendermode='ondemand' src='https://domain.com/bb-
   cs.js' type='text/javascript' async></script>
     </head>
6.
7.
     <body>
       8.
       <div id='cookies'></div>
9.
      <script type='text/javascript'>
10.
11.
         function insert() {
12.
           var cookieContainer = document.getElementById('cookies');
13.
           bbCookieApi.renderCookieDeclaration(cookieContainer);
14.
         }
15.
       </script>
16.
     </body>
17. </html>
```

#### 8.3.5 renderPolicyDeclaration(parentNode)

## Description:

The API function renders the policy declaration as the last child of the parent node. The render mode must be set. To see how to set the render mode please check <u>chapter 4.1</u>.

## <u>Syntax</u>:

#### bbCookieApi.renderPolicyDeclaration(parentNode)

## Parameters:

**parentNode** [the HTML element] – DOM element where the policy declaration should be appended as the last child

#### Example:

**Example use case:** The policy declaration script is used in HTML head tag. The bbCookieApi.renderPolicyDeclaration(parentNode) has to be rendered on the location on the website where the policy declaration should appear.

```
1. <! DOCTYPE html>
2.
   <html>
3.
     <head>
       <script id='BBPolicyConsentRur' type='text/javascript' data-</pre>
4.
   bbcid='f5b76125-1071-42d6-8e6c-093a0d3a5d59'
   data-rendermode='ondemand' src='https://domain.com/bb-
   ps.js'></script>
5.
     </head>
6.
     <body>
7.
       8.
       <div id='policies'></div>
9.
       <script type='text/javascript'>
        function insert() {
10.
11.
           var policyContainer = document.getElementById('policies');
12.
          bbCookieApi.renderPolicyDeclaration (policyContainer);
13.
       </script>
14.
     </body>
15. </html>
```

#### 8.3.6 runSrcTags()

## Description:

This function detects all tags of type="text/plain" and enables/executes the tags according to the visitor's consent.

If script tags or any other tags with "src" attribute are not present in the website during the parsing process but are added dynamically (e.g. by button click or in context of a SPA), then the Cookie Consent Manager cannot process those elements. In this case, the scripts and src tags can be inserted to the website using the API function "<u>appendSrcTag</u>" or manually by setting type="text/plain" and the appropriate category specified in the "databbcc" attribute. When the API function "runSrcTags" is called, it detects all tags of type "text/plain" and enables them according to the current consent.

## <u>Syntax</u>:

#### bbCookieApi.runSrcTags()

## *Example*:

**Example use case:** On the website page there is an "Append and run elements" button. This button triggers the insertion of the script element and the iframe element. The API function "appendSrcTag" is used for this purpose. These elements are disabled and the API function "runSrcTags" has to be called to execute them. After calling the API function "runSrcTags" the script element is executed in case the "statistic" cookie category is enabled and the iframe element is executed in case the "marketing" cookie category is enabled.

```
<!DOCTYPE html>
1.
2.
   <html>
3.
      <head>
4.
       <script id='BBCookieConsentRur' type='text/javascript' data-</pre>
    bbcid='ea066746-b100-b378-5ceb7cbd466b' src='https://domain.com/bb-
    manager.js'></script>
5.
     </head>
     <body>
6.
7.
       <button onclick='appendAndRunElements()'>Append and run elements
    </button>
8.
        <div id='videoContainer'></div>
        <script type='text/javascript'>
9.
10.
         function appendAndRunElements() {
11.
            var script = document.createElement('script');
            script.src = 'script.js';
12.
13.
            var iframe = document.createElement('iframe');
14.
            iframe.src = 'video';
15.
            // append DOM elements by cookie API
16.
            bbCookieApi.appendSrcTag(script, 'statistic', document.head)
    ;
            bbCookieApi.appendSrcTag(iframe, 'marketing', document.getEl
17.
   ementById('videoContainer'));
            // run appended elements
18.
19.
            bbCookieApi.runSrcTags();
20.
          }
21.
        </script>
22.
     </body>
23. </html>
```

#### 8.3.7 setCookie(name, value, hours)

## Description:

The API function sets a cookie for the website. If the cookie category for the cookie is disabled, then the cookie is not set.

## <u>Syntax</u>:

#### bbCookieApi.setCookie(name, value, hours)

## Parameters:

**<u>name</u>** [string] – Name of the cookie

value [string] - Value of the cookie

**hours** [int] – Expiration time of the cookie (in hours)

## Example:

**Example use case:** A new cookie has to be set on a website.

```
<!DOCTYPE html>
1.
   <html>
2.
3.
     <head>
        <script id='BBCookieConsentRur' type='text/javascript' data-</pre>
4.
   bbcid='ea066746-b100-b378-5ceb7cbd466b' src='https://domain.com/bb-
   manager.js'></script>
5.
     </head>
6.
      <body>
7.
        <button onclick='setWebCookie()'>Insert cookie</button>
8.
        <script type='text/javascript'>
9.
          function setWebCookie() {
            bbCookieApi.setCookie('cookieName', 'cookieValue', 24);
10.
11.
          }
12.
       </script>
13.
     </body>
14. </html>
```

#### 8.3.8 showBanner()

## Description:

This API function displays the cookie consent banner.

## <u>Syntax</u>:

#### bbCookieApi.showBanner()

## *Example*:

**Example use case:** A "Show cookie banner" button to display the cookie consent banner is available on the website.

```
1. <!DOCTYPE html>
2.
   <html>
3.
     <head>
        <script id='BBCookieConsentRur' type='text/javascript' data-</pre>
4.
   bbcid='ea066746-b100-b378-5ceb7cbd466b' src='https://domain.com/bb-
   manager.js'></script>
5.
     </head>
6.
      <body>
7.
        <button onclick='showCookieBanner()'>Show cookie banner</button>
        <script type='text/javascript'>
8.
9.
         function showCookieBanner() {
10.
            bbCookieApi.showBanner();
11.
          }
12.
        </script>
     </body>
13.
14. </html>
```

#### 8.3.9 showSettings()

## Description:

This API function displays the cookie consent dialog with the category selection.

## <u>Syntax</u>:

#### bbCookieApi.showSettings()

## *Example*:

**Example use case:** A "Show cookie dialog" button to display the cookie consent dialog is available on the website.

```
1. <!DOCTYPE html>
2. <html>
3. <head>
   <script id='BBCookieConsentRur' type='text/javascript' data-</pre>
4.
   bbcid='ea066746-b100-b378-5ceb7cbd466b' src='https://domain.com/bb-
   manager.js'></script>
5. </head>
6.
   <body>
7.
    <script type='text/javascript'>
8.
9.
      function showCookieDialog () {
10.
        bbCookieApi.showSettings();
11.
      }
12.
    </script>
13. </body>
14. </html>
```

#### 8.3.10 withdraw()

## Description:

This API function disables all script HTML elements and HTML elements with the "src" attribute and removes website cookies which belong to categories which are not set as mandatory categories.

## <u>Syntax</u>:

#### bbCookieApi.withdraw()

#### *Example*:

**Example use case:** A "Withdraw cookies" is available on the website. All cookies in non-mandatory categories are removed and all script HTML elements as well as HTML elements with "src" attribute are disabled, when this button is used.

#### Example code:

```
1. <!DOCTYPE html>
2.
   <html>
3.
     <head>
4.
        <script id='BBCookieConsentRur' type='text/javascript' data-</pre>
   bbcid='ea066746-b100-b378-5ceb7cbd466b' src='https://domain.com/bb-
   manager.js'></script>
5.
     </head>
      <body>
6.
7.
        <button onclick='withdrawCookie()'>Withdraw cookies</button>
8.
       <script type='text/javascript'>
          function withdrawCookie() {
9.
10.
            bbCookieApi.withdraw();
11.
          }
12.
        </script>
     </body>
13.
14. </html>
```

## 8.4 SPA API FOR THE COOKIE MANAGER

For SPA applications built on the Node.js platform such as Angular, React and Vuejs, we recommend using the "bbcookiemanager" package. This package includes features that allow you to use the 2B Advice Cookie Consent Framework on websites built on the Node.js platform.

For more information on how to install and use the bbcookiemanager package, visit: <a href="https://www.npmjs.com/package/bbcookiemanager">https://www.npmjs.com/package/bbcookiemanager</a>

#### 9 CUSTOMIZING THE TEMPLATES FOR COOKIE BANNER, COOKIE DIALOG AND COOKIE DECLARATION LIST

You can adapt some parts of cookie banner, cookie consent dialog and cookie declaration list to your corporate identity.

#### 9.1 STYLING THE COOKIE CONSENT DIALOG

The style of a Cookie Consent Dialog is editable. You can change the style by overwriting the Cascading Style Sheet (CSS) rules. These can be built into a stand-alone style sheet that can be inserted into the page header to load after the main style sheet. For CMS systems, they can be built into a child theme, or if the theme allows it, they can be inserted in theme settings. In general this inserts them in the header on the rendered page, so that they override the external style sheet. Positioning rules and media queries etc. should be avoided. To identify the proper selectors, developers should render the page with the embedded Cookie Consent Dialog. They can then use the browser's development tools to inspect the elements and to ensure that the employed selectors for that site are correct.

#### 9.1.1 Banner styles

#### 9.1.1.1 DEFAULT/DETAILS BANNER STYLES

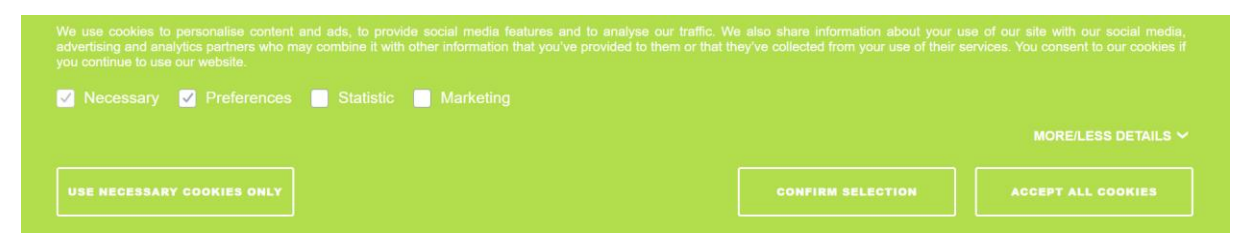

*Figure 7 Details banner template* 

| Default banner css | .b-banner.b-banner-default | Modify the style of your banner<br>when displaying the banner as<br>the default template |
|--------------------|----------------------------|------------------------------------------------------------------------------------------|
| Details banner css | .b-banner.b-banner-details | Modify the style of your banner<br>when displaying the banner as<br>the details template |

#### 9.1.1.2 TOP/BOTTOM BANNER STYLES

We use cookies to provide you with an optimal website experience. This includes cookies that are necessary for the operation of the site and for controlling our commercial business objectives, as well as cookies that are only used for anonymous statistical purposes, for comfort settings or to display personalized content. You can decide for yourself which categories you want to allow. Please note that based on your settings, you may not be able to use all of the site's functions.

# ACCEPT ALL SETTINGS

#### Figure 8 Top banner

| Default template<br>top banner css    | .b-banner.b-banner-default.b-<br>banner-top            | Display the banner at the top of the site the default template                                                        |
|---------------------------------------|--------------------------------------------------------|----------------------------------------------------------------------------------------------------|
| Default template<br>bottom banner css | .b-banner.b-banner-default.b-<br>banner-bottom         | Display the banner at the bottom of the site as the default template                                                  |
| Details template<br>top banner css    | .b-banner.b-banner-details.b-<br>banner-top            | Display the banner at the top of the site as the details template                                                     |
| Details template<br>bottom banner css | .b-banner.b-banner-details.b-<br>banner-bottom         | Display the banner at the bottom of the site as the details template                                                  |
| Logo css                              | .b-banner.b-banner-default.b-<br>banner-top .b-logo    | Modify the style for your logo<br>when you display the banner at<br>the top of the site as the default<br>template    |
|                                       | .b-banner.b-banner-default.b-<br>banner-bottom .b-logo | Modify the style for your logo<br>when you display the banner at<br>the bottom of the site as the<br>default template |
|                                       | .b-banner.b-banner-details.b-<br>banner-top .b-logo    | Modify the style for your logo<br>when you display the banner at<br>the top of the site as the details<br>template    |
|                                       | .b-banner.b-banner-details.b-<br>banner-bottom .b-logo | Modify the style for your logo<br>when you display the banner at<br>the bottom of the site as the<br>details template |

#### 9.1.1.3 LEFT/RIGHT BANNER STYLES

We use cookies to provide you with an optimal website experience. This includes cookies that are necessary for the operation of the site and for controlling our commercial business objectives, as well as cookies that are only used for anonymous statistical purposes, for comfort settings or to display personalized content. You can decide for yourself which categories you want to allow. Please note that based on your settings, you may not be able to use all of the site's functions.

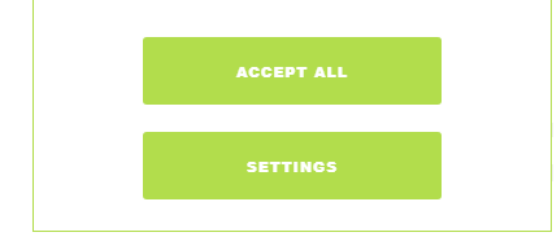

#### Figure 9 Left banner

| Default template<br>left banner css  | .b-banner.b-banner-default.b-<br>banner-left  | Display the banner on the left<br>side of the site as the default<br>template  |
|--------------------------------------|-----------------------------------------------|--------------------------------------------------------------------------------|
| Default template<br>right banner css | .b-banner.b-banner-default.b-<br>banner-right | Display the banner on the right<br>side of the site as the default<br>template |
| Details template<br>left banner css  | .b-banner.b-banner-details.b-<br>banner-left  | Display the banner on the left<br>side of the site as the details<br>template  |
| Details template<br>right banner css | .b-banner.b-banner-details.b-<br>banner-right | Display the banner on the right<br>side of the site as the details<br>template |

#### 9.1.1.4 COMMON STYLES FOR BANNER

| Text css | .b-banner .b-text   | Change the CSS style of the text displayed in the banner |
|----------|---------------------|----------------------------------------------------------|
| Buttons  | .b-banner .b-button | Change the CSS Style for the                             |
| CSS      |                     | buttons on the cookie consent                            |
|          |                     | banner                                                   |
|          |                     |                                                          |

| Text css                  | .b-banner.b-banner-default.b-banner-top<br>.b-text                    | Change the CSS style for the<br>banner if displayed at the top of<br>the site as the default template                      |
|---------------------------|-----------------------------------------------------------------------|----------------------------------------------------------------------------------------------------|
|                           | .b-banner.b-banner-default.b-banner-<br>bottom .b-text                | Change the CSS style for the<br>banner if displayed at the bottom<br>of the site as the default template                   |
|                           | .b-banner.b-banner-default.b-banner-left<br>.b-text                   | Change the CSS style for the<br>banner if displayed on the left<br>side of the site as the default<br>template             |
|                           | .b-banner.b-banner-default.b-banner-right<br>.b-text                  | Change the CSS style for the<br>banner if displayed on the right<br>side of the site as the default<br>template            |
| Buttons<br>css            | .b-banner.b-banner-default.b-banner-top<br>.b-button                  | Change the CSS Style for the<br>buttons if the banner is displayed<br>at the top of the site as the<br>default template    |
|                           | .b-banner.b-banner-default.b-banner-<br>bottom .b-button              | Change the CSS Style for buttons<br>if the banner is displayed at the<br>bottom of the site as the default<br>template     |
|                           | .b-banner.b-banner-default.b-banner-left<br>.b-button                 | Change the CSS Style for buttons<br>if the banner is displayed on the<br>left side of the site as the default<br>template  |
|                           | .b-banner.b-banner-default.b-banner-right<br>.b-button                | Change the CSS Style for buttons<br>if the banner is displayed on the<br>right side of the site as the<br>default template |
| Decline<br>buttons<br>css | .b-banner.b-banner-default.b-banner-top<br>.b-button.b-decline-button | Change the CSS Style for the decline button if the banner is displayed at the top of the site as the default template      |

## 9.1.1.4.1 COMMON STYLES FOR DEFAULT TEMPLATE

|  | .b-banner.b-banner-default.b-banner-<br>bottom .b-button.b-decline-button | Change the CSS Style for decline<br>button if the banner is displayed<br>at the bottom of the site as the<br>default template     |
|--|---------------------------------------------------------------------------|----------------------------------------------------------------------------------------------------|
|  | .b-banner.b-banner-default.b-banner-left<br>.b-button.b-decline-button    | Change the CSS Style for decline<br>button if the banner is displayed<br>on the left side of the site as the<br>default template  |
|  | .b-banner.b-banner-default.b-banner-right<br>.b-button.b-decline-button   | Change the CSS Style for decline<br>button if the banner is displayed<br>on the right side of the site as the<br>default template |

## 9.1.1.4.2 COMMON STYLES FOR DETAILS TEMPLATE

| Text css       | .b-banner.b-banner-details.b-banner-top<br>.b-text       | Change the CSS style for the<br>banner if displayed at the top of<br>the site as the details template                   |
|----------------|----------------------------------------------------------|----------------------------------------------------------------------------------------------------|
|                | .b-banner.b-banner-details.b-banner-<br>bottom .b-text   | Change the CSS style for the<br>banner if displayed at the bottom<br>of the site as the details template                |
|                | .b-banner.b-banner-details.b-banner-left<br>.b-text      | Change the CSS style for the<br>banner if displayed on the left<br>side of the site as the details<br>template          |
|                | .b-banner.b-banner-details.b-banner-right<br>.b-text     | Change the CSS style for the<br>banner if displayed on the right<br>side of the site as the details<br>template         |
| Buttons<br>css | .b-banner.b-banner-details.b-banner-top<br>.b-button     | Change the CSS Style for the<br>buttons if the banner is displayed<br>at the top of the site as the<br>details template |
|                | .b-banner.b-banner-details.b-banner-<br>bottom .b-button | Change the CSS Style for buttons<br>if the banner is displayed at the<br>bottom of the site as the details<br>template  |

|                           | .b-banner.b-banner-details.b-banner-left<br>.b-button                     | Change the CSS Style for buttons<br>if the banner is displayed on the<br>left side of the site as the details<br>template         |
|---------------------------|---------------------------------------------------------------------------|----------------------------------------------------------------------------------------------------|
|                           | .b-banner.b-banner-details.b-banner-right<br>.b-button                    | Change the CSS Style for buttons<br>if the banner is displayed on the<br>right side of the site as the<br>details template        |
| Decline<br>buttons<br>css | .b-banner.b-banner-details.b-banner-top<br>.b-button.b-decline-button     | Change the CSS Style for the decline button if the banner is displayed at the top of the site as the details template             |
|                           | .b-banner.b-banner-details.b-banner-<br>bottom .b-button.b-decline-button | Change the CSS Style for decline<br>button if the banner is displayed<br>at the bottom of the site as the<br>details template     |
|                           | .b-banner.b-banner-details.b-banner-left<br>.b-button.b-decline-button    | Change the CSS Style for decline<br>button if the banner is displayed<br>on the left side of the site as the<br>details template  |
|                           | .b-banner.b-banner-details.b-banner-right<br>.b-button.b-decline-button   | Change the CSS Style for decline<br>button if the banner is displayed<br>on the right side of the site as the<br>details template |

| 🗸 Necessary 🗸 Preferences | Statistic | Marketing |
|---------------------------|-----------|-----------|
|---------------------------|-----------|-----------|

## Figure 10 Banner categories row

| Categories<br>row css | .b-banner.b-banner-details.b-banner-top<br>.b-categories     | Change the CSS Style for the<br>categories row if the banner is<br>displayed at the top of the site as<br>the details template    |
|-----------------------|--------------------------------------------------------------|----------------------------------------------------------------------------------------------------|
|                       | .b-banner.b-banner-details.b-banner-<br>bottom .b-categories | Change the CSS Style for the<br>categories row if the banner is<br>displayed at the bottom of the<br>site as the details template |

|                                       | .b-banner.b-banner-details.b-banner-left<br>.b-categories                        | Change the CSS Style for the<br>categories row if the banner is<br>displayed at the left of the site as<br>the details template               |
|---------------------------------------|----------------------------------------------------------------------------------|----------------------------------------------------------------------------------------------------|
|                                       | .b-banner.b-banner-details.b-banner-right<br>.b-categories                       | Change the CSS Style for the<br>categories row if the banner is<br>displayed at the right of the site<br>as the details template              |
| Categories<br>item css                | .b-banner.b-banner-details.b-banner-top<br>.b-categories .b-item                 | Change the CSS Style for the<br>categories item if the banner is<br>displayed at the top of the site as<br>the details template               |
|                                       | .b-banner.b-banner-details.b-banner-<br>bottom .b-categories .b-item             | Change the CSS Style for the<br>categories item if the banner is<br>displayed at the bottom of the<br>site as the details template            |
|                                       | .b-banner.b-banner-details.b-banner-left<br>.b-categories .b-item                | Change the CSS Style for the categories item if the banner is displayed at the left of the site as the details template                       |
|                                       | .b-banner.b-banner-details.b-banner-right<br>.b-categories .b-item               | Change the CSS Style for the<br>categories item if the banner is<br>displayed at the right of the site<br>as the details template             |
| Categories<br>item<br>checkbox<br>css | .b-banner.b-banner-details.b-banner-top<br>.b-categories .b-item .b-checkbox     | CSS class used to style for the<br>categories item checkboxes if the<br>banner is displayed at the top of<br>the site as the details template |
|                                       | .b-banner.b-banner-details.b-banner-<br>bottom .b-categories .b-item .b-checkbox | CSS class used to style for the categories item checkboxes if the banner is displayed at the bottom of the site as the details template       |
|                                       | .b-banner.b-banner-details.b-banner-left<br>.b-categories .b-item .b-checkbox    | CSS class used to style for the categories item checkboxes if the banner is displayed at the left of the site as the details template         |

|                                                   | .b-banner.b-banner-details.b-banner-right<br>.b-categories .b-item .b-checkbox                              | CSS class used to style for the categories item checkboxes if the banner is displayed at the right of the site as the details template                                                                    |
|---------------------------------------------------|----------------------------------------------------------------------------------------------------|----------------------------------------------------------------------------------------------------|
| Categories<br>item<br>checkbox<br>elements<br>css | .b-banner.b-banner-details.b-banner-top<br>.b-categories .b-item .b-checkbox .b-<br>pipe:first-child        | CSS class used to style for the<br>categories item checkbox<br>elements if the banner is<br>displayed at the top of the site as<br>the details template                                                   |
|                                                   | .b-banner.b-banner-details.b-banner-<br>bottom .b-categories .b-item .b-checkbox<br>.b-pipe:first-child     | CSS class used to style for the categories item checkbox elements if the banner is displayed at the bottom of the site as the details template                                                            |
|                                                   | .b-banner.b-banner-details.b-banner-left<br>.b-categories .b-item .b-checkbox .b-<br>pipe:first-child       | CSS class used to style for the<br>categories item checkbox<br>elements if the banner is<br>displayed at the left of the site as<br>the details template                                                  |
|                                                   | .b-banner.b-banner-details.b-banner-right<br>.b-categories .b-item .b-checkbox .b-<br>pipe:first-child      | CSS class used to style for the<br>categories item checkbox<br>elements if the banner is<br>displayed at the right of the site<br>as the details template                                                 |
| Categories<br>item<br>checkbox<br>icon css        | .b-banner.b-banner-details.b-banner-top<br>.b-categories .b-item .b-checkbox .b-<br>pipe:first-child svg    | CSS class used to style for the<br>categories item checkbox icon<br>that will be displayed when a<br>checkbox is checked, if the<br>banner is displayed at the top of<br>the site as the details template |
|                                                   | .b-banner.b-banner-details.b-banner-<br>bottom .b-categories .b-item .b-checkbox<br>.b-pipe:first-child svg | CSS class used to style for the categories item checkbox icon that will be displayed when a checkbox is checked, if the banner is displayed at the bottom of the site as the details template             |

|                                                                            | .b-banner.b-banner-details.b-banner-left<br>.b-categories .b-item .b-checkbox .b-<br>pipe:first-child svg                                                                                                    | CSS class used to style for the categories item checkbox icon that will be displayed when a checkbox is checked, if the banner is displayed at the left of the site as the details template                                            |
|----------------------------------------------------------------------------|----------------------------------------------------------------------------------------------------|----------------------------------------------------------------------------------------------------|
|                                                                            | .b-banner.b-banner-details.b-banner-right<br>.b-categories .b-item .b-checkbox .b-<br>pipe:first-child svg                                                                                                    | CSS class used to style for the<br>categories item checkbox icon<br>that will be displayed when a<br>checkbox is checked, if the<br>banner is displayed at the right of<br>the site as the details template                            |
| Categories<br>item<br>checkbox<br>icon for<br>mandatory<br>category<br>css | <pre>.b-banner.b-banner-details.b-banner-top<br/>.b-categories .b-checkbox-input:disabled<br/>+ .b-checkbox .b-pipe:first-child svg,<br/>.b-settings .b-checkbox-input:disabled +<br/>.b-checkbox .b-pipe:first-child svg</pre>             | CSS class used to style for the<br>categories item checkbox icon for<br>mandatory category that will be<br>displayed when a checkbox is<br>checked, if the banner is<br>displayed at the top of the site as<br>the details template    |
|                                                                            | <pre>.b-banner.b-banner-details.b-banner-<br/>bottom .b-categories .b-checkbox-<br/>input:disabled + .b-checkbox .b-<br/>pipe:first-child svg, .b-settings .b-<br/>checkbox-input:disabled + .b-checkbox .b-<br/>pipe:first-child svg</pre> | CSS class used to style for the<br>categories item checkbox icon for<br>mandatory category that will be<br>displayed when a checkbox is<br>checked, if the banner is<br>displayed at the bottom of the<br>site as the details template |
|                                                                            | <pre>.b-banner.b-banner-details.b-banner-left<br/>.b-categories .b-checkbox-input:disabled<br/>+ .b-checkbox .b-pipe:first-child svg,<br/>.b-settings .b-checkbox-input:disabled +<br/>.b-checkbox .b-pipe:first-child svg</pre>            | CSS class used to style for the<br>categories item checkbox icon for<br>mandatory category that will be<br>displayed when a checkbox is<br>checked, if the banner is<br>displayed at the left of the site as<br>the details template   |
|                                                                            | <pre>.b-banner.b-banner-details.b-banner-right<br/>.b-categories .b-checkbox-input:disabled<br/>+ .b-checkbox .b-pipe:first-child svg,<br/>.b-settings .b-checkbox-input:disabled +<br/>.b-checkbox .b-pipe:first-child svg</pre>           | CSS class used to style for the<br>categories item checkbox icon for<br>mandatory category that will be<br>displayed when a checkbox is<br>checked, if the banner is                                                                   |

|  | displayed at the right of the site |
|--|------------------------------------|
|  | as the details template            |

| Necessary 2   | <u> </u> |
|---------------|----------|
| Preferences 2 |          |
| Statistic 5   | +        |

Figure 11 Banner details

| Details css | .b-banner.b-banner-details.b-banner-top<br>.b-details     | Change the CSS style for the<br>banner details if displayed at the<br>top of the site as the details<br>template        |
|-------------|-----------------------------------------------------------|----------------------------------------------------------------------------------------------------|
|             | .b-banner.b-banner-details.b-banner-<br>bottom .b-details | Change the CSS style for the<br>banner details if displayed at the<br>bottom of the site as the details<br>template     |
|             | .b-banner.b-banner-details.b-banner-left<br>.b-details    | Change the CSS style for the<br>banner details if displayed on the<br>left side of the site as the details<br>template  |
|             | .b-banner.b-banner-details.b-banner-right<br>.b-details   | Change the CSS style for the<br>banner details if displayed on the<br>right side of the site as the<br>details template |

## MORE/LESS DETAILS $\checkmark$

| Figure 12 | Banner | More/Less | details | button |
|-----------|--------|-----------|---------|--------|
|-----------|--------|-----------|---------|--------|

| More/Less  | .b-banner.b-banner-details.b-banner-top | Change the CSS style for the        |
|------------|-----------------------------------------|-------------------------------------|
| details    | .b-details .b-button-detail             | banner More/Less details button     |
| button css |                                         | if displayed at the top of the site |
|            |                                         | as the details template             |
|            |                                         |                                     |

|  | .b-banner.b-banner-details.b-banner-<br>bottom .b-details .b-button-detail | Change the CSS style for the<br>banner More/Less details button<br>if displayed at the bottom of the<br>site as the details template     |
|--|----------------------------------------------------------------------------|----------------------------------------------------------------------------------------------------|
|  | .b-banner.b-banner-details.b-banner-left<br>.b-details .b-button-detail    | Change the CSS style for the<br>banner More/Less details button<br>if displayed on the left side of the<br>site as the details template  |
|  | .b-banner.b-banner-details.b-banner-right<br>.b-details .b-button-detail   | Change the CSS style for the<br>banner More/Less details button<br>if displayed on the right side of<br>the site as the details template |

| Necessary 2 -                                                                                                    |
|----------------------------------------------------------------------------------------------------|
|                                                                                                    |
|                                                                                                    |
| IoccSettings_Necessary Necessary cookie 1 some description cookies help create useful websites by enabling basic features such as page navigation. Expiry: 3 years Provider: www.google.com |
| Preferences 2 +                                                                                                    |

Figure 13 Banner scrollable detail

| More/Less<br>scrollable<br>detail css | .b-banner.b-banner-details.b-banner-top<br>.b-details.b-expanded .b-details-cookies         | Change the CSS style for the<br>scrollable details if displayed at<br>the top of the site as the details<br>template              |
|---------------------------------------|---------------------------------------------------------------------------------------------|----------------------------------------------------------------------------------------------------|
|                                       | .b-banner.b-banner-details.b-banner-<br>bottom .b-details.b-expanded .b-details-<br>cookies | Change the CSS style for the<br>banner scrollable details if<br>displayed at the bottom of the<br>site as the details template    |
|                                       | .b-banner.b-banner-details.b-banner-left<br>.b-details.b-expanded .b-details-cookies        | Change the CSS style for the<br>banner scrollable details if<br>displayed on the left side of the<br>site as the details template |

| .b-banner.b-banner-details.b-banner-right<br>.b-details.b-expanded .b-details-cookies | Change the CSS style for the<br>banner scrollable details if<br>displayed on the right side of the<br>site as the details template |
|---------------------------------------------------------------------------------------|----------------------------------------------------------------------------------------------------|
|                                                                                       |                                                                                                    |

# The necessary cookies help create useful websites by enabling basic features such as page navigation and access to protected areas of websites. The website cannot f properly without these cookies.

| Category<br>detail title<br>row css | .b-banner.b-banner-details.b-banner-top<br>.b-details .b-details-cookies .b-<br>category-title                 | Change the CSS style for the<br>category detail title row if<br>displayed at the top of the site as<br>the details template               |
|-------------------------------------|----------------------------------------------------------------------------------------------------|----------------------------------------------------------------------------------------------------|
|                                     | .b-banner.b-banner-details.b-banner-<br>bottom .b-details .b-details-cookies .b-<br>category-title             | Change the CSS style for the<br>banner category detail title row if<br>displayed at the bottom of the<br>site as the details template     |
|                                     | .b-banner.b-banner-details.b-banner-left<br>.b-details .b-details-cookies .b-<br>category-title                | Change the CSS style for the<br>banner category detail title row if<br>displayed on the left side of the<br>site as the details template  |
|                                     | .b-banner.b-banner-details.b-banner-right<br>.b-details .b-details-cookies .b-<br>category-title               | Change the CSS style for the<br>banner category detail title row if<br>displayed on the right side of the<br>site as the details template |
| Category<br>detail title<br>css     | .b-banner.b-banner-details.b-banner-top<br>.b-details .b-details-cookies .b-<br>category-title .b-title h2     | Change the CSS style for the<br>category detail title if displayed<br>at the top of the site as the<br>details template                   |
|                                     | .b-banner.b-banner-details.b-banner-<br>bottom .b-details .b-details-cookies .b-<br>category-title .b-title h2 | Change the CSS style for the<br>banner category detail title if<br>displayed at the bottom of the<br>site as the details template         |
|                                     | .b-banner.b-banner-details.b-banner-left<br>.b-details .b-details-cookies .b-<br>category-title .b-title h2    | Change the CSS style for the<br>banner category detail title if<br>displayed on the left side of the<br>site as the details template      |

## Figure 14 Banner category detail title row

|                                                  | .b-banner.b-banner-details.b-banner-right<br>.b-details .b-details-cookies .b-<br>category-title .b-title h2                                                                 | Change the CSS style for the<br>banner category detail title if<br>displayed on the right side of the<br>site as the details template              |
|--------------------------------------------------|----------------------------------------------------------------------------------------------------|----------------------------------------------------------------------------------------------------|
| Category<br>detail<br>count of<br>cookies<br>css | .b-banner.b-banner-details.b-banner-top<br>.b-details .b-details-cookies .b-<br>category-title .b-title span                                                                 | Change the CSS style for the category detail count of cookie if displayed at the top of the site as the details template                           |
|                                                  | .b-banner.b-banner-details.b-banner-<br>bottom .b-details .b-details-cookies .b-<br>category-title .b-title span                                                             | Change the CSS style for the<br>banner category detail count of<br>cookie if displayed at the bottom<br>of the site as the details template        |
|                                                  | .b-banner.b-banner-details.b-banner-left<br>.b-details .b-details-cookies .b-<br>category-title .b-title span                                                                | Change the CSS style for the<br>banner category detail count of<br>cookie if displayed on the left<br>side of the site as the details<br>template  |
|                                                  | .b-banner.b-banner-details.b-banner-right<br>.b-details .b-details-cookies .b-<br>category-title .b-title span                                                               | Change the CSS style for the<br>banner category detail count of<br>cookie if displayed on the right<br>side of the site as the details<br>template |
| Category<br>detail<br>description<br>css         | <pre>.b-banner.b-banner-details.b-banner-top<br/>.b-details .b-details-cookies .b-<br/>category-detail.b-expanded .b-category-<br/>information .b-category-description</pre> | Change the CSS style for the category detail description if displayed at the top of the site as the details template                               |
|                                                  | .b-banner.b-banner-details.b-banner-<br>bottom .b-details .b-details-cookies .b-<br>category-detail.b-expanded .b-category-<br>information .b-category-description           | Change the CSS style for the<br>banner category detail<br>description if displayed at the<br>bottom of the site as the details<br>template         |
|                                                  | .b-banner.b-banner-details.b-banner-left<br>.b-details .b-details-cookies .b-<br>category-detail.b-expanded .b-category-<br>information .b-category-description              | Change the CSS style for the<br>banner category detail<br>description if displayed on the left<br>side of the site as the details<br>template      |
|                                                  | .b-banner.b-banner-details.b-banner-right<br>.b-details .b-details-cookies .b-                                                                                               | Change the CSS style for the banner category detail                                                                                                |

| category-detail.b-expanded .b-category- | description if displayed on the |
|-----------------------------------------|---------------------------------|
| information .b-category-description     | right side of the site as the   |
|                                         | details template                |
|                                         |                                 |

Preferences\_cookie\_1 Preferences cookie 1 some description

Expiry: 1 year Provider: www.amazon.c

| Category<br>cookie<br>detail row<br>css | <pre>.b-banner.b-banner-details.b-banner-top .b-details .b-details-cookies .b- category-detail .b-cookies .b-cookie .b-banner.b-banner-details.b-banner-</pre> | Change the CSS style for the<br>category cookie detail row if<br>displayed at the top of the site as<br>the details template<br>Change the CSS style for the |
|-----------------------------------------|----------------------------------------------------------------------------------------------------|----------------------------------------------------------------------------------------------------|
|                                         | <pre>bottom .b-details .b-details-cookies .b-<br/>category-detail .b-cookies .b-cookie</pre>                                                                   | banner category cookie detail<br>row if displayed at the bottom of<br>the site as the details template                                                       |
|                                         | .b-banner.b-banner-details.b-banner-left<br>.b-details .b-details-cookies .b-<br>category-detail .b-cookies .b-cookie                                          | Change the CSS style for the<br>banner category cookie detail<br>row if displayed on the left side<br>of the site as the details template                    |
|                                         | .b-banner.b-banner-details.b-banner-right<br>.b-details .b-details-cookies .b-<br>category-detail .b-cookies .b-cookie                                         | Change the CSS style for the<br>banner category cookie detail<br>row if displayed on the right side<br>of the site as the details template                   |
| Category<br>cookie<br>name css          | .b-banner.b-banner-details.b-banner-top<br>.b-details .b-details-cookies .b-<br>category-detail .b-cookies .b-cookie .b-<br>cookie-name                        | Change the CSS style for the<br>category cookie name if<br>displayed at the top of the site as<br>the details template                                       |
|                                         | .b-banner.b-banner-details.b-banner-<br>bottom .b-details .b-details-cookies .b-<br>category-detail .b-cookies .b-cookie .b-<br>cookie-name                    | Change the CSS style for the<br>banner category cookie d name if<br>displayed at the bottom of the<br>site as the details template                           |
|                                         | <pre>.b-banner.b-banner-details.b-banner-left .b-details .b-details-cookies .b- category-detail .b-cookies .b-cookie .b- cookie-name</pre>                     | Change the CSS style for the<br>banner category cookie name if<br>displayed on the left side of the<br>site as the details template                          |

#### Figure 15 Banner cookie detail

|                                            | .b-banner.b-banner-details.b-banner-right<br>.b-details .b-details-cookies .b-<br>category-detail .b-cookies .b-cookie .b-<br>cookie-name           | Change the CSS style for the<br>banner category cookie name if<br>displayed on the right side of the<br>site as the details template           |
|--------------------------------------------|----------------------------------------------------------------------------------------------------|----------------------------------------------------------------------------------------------------|
| Category<br>cookie<br>description<br>css   | .b-banner.b-banner-details.b-banner-top<br>.b-details .b-details-cookies .b-<br>category-detail .b-cookies .b-cookie .b-<br>cookie-description      | Change the CSS style for the<br>category cookie description if<br>displayed at the top of the site as<br>the details template                  |
|                                            | .b-banner.b-banner-details.b-banner-<br>bottom .b-details .b-details-cookies .b-<br>category-detail .b-cookies .b-cookie .b-<br>cookie-description  | Change the CSS style for the<br>banner category cookie<br>description if displayed at the<br>bottom of the site as the details<br>template     |
|                                            | .b-banner.b-banner-details.b-banner-left<br>.b-details .b-details-cookies .b-<br>category-detail .b-cookies .b-cookie .b-<br>cookie-description     | Change the CSS style for the<br>banner category cookie<br>description if displayed on the left<br>side of the site as the details<br>template  |
|                                            | .b-banner.b-banner-details.b-banner-right<br>.b-details .b-details-cookies .b-<br>category-detail .b-cookies .b-cookie .b-<br>cookie-description    | Change the CSS style for the<br>banner category cookie<br>description if displayed on the<br>right side of the site as the<br>details template |
| Category<br>cookie<br>detail<br>labels css | .b-banner.b-banner-details.b-banner-top<br>.b-details .b-details-cookies .b-<br>category-detail .b-cookies .b-cookie .b-<br>cookie-box .b-label     | Change the CSS style for the<br>category cookie detail labels if<br>displayed at the top of the site as<br>the details template                |
|                                            | .b-banner.b-banner-details.b-banner-<br>bottom .b-details .b-details-cookies .b-<br>category-detail .b-cookies .b-cookie .b-<br>cookie-box .b-label | Change the CSS style for the<br>banner category cookie detail<br>labels if displayed at the bottom<br>of the site as the details template      |
|                                            | .b-banner.b-banner-details.b-banner-left<br>.b-details .b-details-cookies .b-<br>category-detail .b-cookies .b-cookie .b-<br>cookie-box .b-label    | Change the CSS style for the<br>banner category cookie detail<br>labels if displayed on the left side<br>of the site as the details template   |
|                                            | .b-banner.b-banner-details.b-banner-right<br>.b-details .b-details-cookies .b-                                                                      | Change the CSS style for the<br>banner category cookie detail<br>labels if displayed on the right                                              |

|                                           | category-detail .b-cookies .b-cookie .b-<br>cookie-box .b-label                                                                                          | side of the site as the details<br>template                                                                                                    |
|-------------------------------------------|----------------------------------------------------------------------------------------------------|----------------------------------------------------------------------------------------------------|
| Category<br>cookie<br>detail<br>texts css | .b-banner.b-banner-details.b-banner-top<br>.b-details .b-details-cookies .b-<br>category-detail .b-cookies .b-cookie .b-<br>cookie-box .b-label-text     | Change the CSS style for the<br>category cookie detail texts if<br>displayed at the top of the site as<br>the details template                  |
|                                           | .b-banner.b-banner-details.b-banner-<br>bottom .b-details .b-details-cookies .b-<br>category-detail .b-cookies .b-cookie .b-<br>cookie-box .b-label-text | Change the CSS style for the<br>banner category cookie detail<br>texts if displayed at the bottom<br>of the site as the details template        |
|                                           | .b-banner.b-banner-details.b-banner-left<br>.b-details .b-details-cookies .b-<br>category-detail .b-cookies .b-cookie .b-<br>cookie-box .b-label-text    | Change the CSS style for the<br>banner category cookie detail<br>texts if displayed on the left side<br>of the site as the details template     |
|                                           | .b-banner.b-banner-details.b-banner-right<br>.b-details .b-details-cookies .b-<br>category-detail .b-cookies .b-cookie .b-<br>cookie-box .b-label-text   | Change the CSS style for the<br>banner category cookie detail<br>texts if displayed on the right<br>side of the site as the details<br>template |

#### 9.2 STYLING THE COOKIE SETTINGS DIALOG

You may modify the style of the cookie settings dialog for your website to match the corporate identity of the company. Overwrite the CSS styles for the cookie settings dialog to do this. The HTML-template shows the corresponding DIV id's and class names for the developer's reference. The developer may need to inspect elements of the site using the browser's debug tools to create some special selectors.

| Necessary   | 3 These necessary cookies are required to activate the core fu    | nctionality of the                                            |  |
|-------------|-------------------------------------------------------------------|---------------------------------------------------------------|--|
| Preferences | (1) website. An opt-out from these technologies is not available. | website. An opt-out from these technologies is not available. |  |
| Analytics   | 2icl_current_language                                             | +                                                             |  |
|             | PHPSESSID                                                         | +                                                             |  |
|             | .AspNetCore.Antiforgery.*                                         | +                                                             |  |
|             |                                                                   |                                                               |  |

#### Figure 16 Cookie settings dialog

| Css | .b-settings | CSS class for styles in the |
|-----|-------------|-----------------------------|
|     |             | cookie settings dialog      |

## 9.2.1 Header styles

Styles for the header of the cookie settings dialog:

## **Cookie settings**

| Css       | .b-settings .b-header    | Change the style for the cookie settings dialog header                                |
|-----------|--------------------------|---------------------------------------------------------------------------------------|
| Logo css  | .b-settings .b-logo-box  | Change settings for the logo-<br>box in the cookie settings<br>dialog header          |
|           | .b-settings .b-logo      | Change style settings for the<br>logo in the cookie settings<br>dialog header         |
|           | .b-settings .b-image     | Change styles for the image<br>included in the cookie settings<br>dialog header       |
| Title css | .b-settings .b-title-box | Change the style setting for<br>the title-box in the cookie<br>settings dialog header |
|           | .b-settings .b-title     | Change the style of the title<br>for the cookie settings dialog<br>header             |

Figure 17 Cookie settings dialog header

#### 9.2.2 Content styles

Style for the body of the cookie settings dialog:

| ✓ Necessary   | 3 | These necessary cookies are required to activate the core function:<br>website. An opt-out from these technologies is not available. | ality of the |
|---------------|---|----------------------------------------------------------------------------------------------------|--------------|
| ☐ Analytics ② |   | icl_current_language +                                                                                                    |              |
|               |   | PHPSESSID                                                                                                    | +            |
|               |   | .AspNetCore.Antiforgery.*                                                                                                    | +            |
|               |   |                                                                                                    |              |

Figure 18 Cookie settings dialog content

| Css | .b-settings .b-content | CSS class used to style the |
|-----|------------------------|-----------------------------|
|     |                        | cookie settings dialog body |

## 9.2.2.1 MENU STYLES

Styles for the menu of the cookie settings dialog:

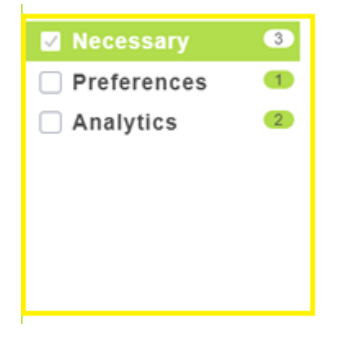

Figure 19 Cookie settings dialog menu

| Css | .b-settings .b-menu | CSS class used to style the |
|-----|---------------------|-----------------------------|
|     |                     | cookie settings dialog menu |

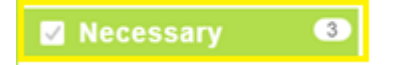

Figure 20 Menu item

| Menu item css             | .b-settings .b-item                                                             | CSS class used to style the<br>cookie settings dialog menu<br>items                                         |
|---------------------------|---------------------------------------------------------------------------------|----------------------------------------------------------------------------------------------------|
|                           | .b-settings .b-item.b-selected                                                  | CSS class to change the style for selected menu items                                                       |
|                           | .b-settings .b-item:hover                                                       | CSS class to change the styles<br>for menu items when the<br>mouse is moved / hovered<br>over an item       |
| Menu item<br>checkbox css | .b-settings .b-checkbox                                                         | CSS class used to style the<br>cookie settings dialog menu<br>item checkboxes                               |
|                           | .b-settings .b-checkbox .b-<br>pipe:first-child                                 | CSS class to change styles for the checkbox elements                                                        |
|                           | .b-settings .b-checkbox-<br>input:checked + .b-checkbox .b-<br>pipe:first-child | CSS class to change styles for checked/activated checkbox                                                   |
|                           | .b-settings .b-checkbox .b-<br>pipe:first-child svg                             | CSS class to change styles for<br>the checkbox icon that will be<br>displayed when a checkbox is<br>checked |
| Menu item<br>label css    | .b-settings .b-menu-link                                                        | CSS class to change styles for items in the menu                                                            |
|                           | .b-settings .b-selected>.b-menu-link                                            | CSS class to change styles for selected menu items                                                          |
| Menu item<br>count css    | .b-settings .b-count                                                            | CSS class to change style for<br>the items count for categories<br>in the menu                              |
|                           | .b-settings .b-selected .b-count                                                | CSS class to change styles for<br>the items count for checked /<br>selected categories in the<br>menu       |

#### 9.2.2.2 DESCRIPTION STYLES

## Styles for the descriptions displayed in the cookie settings dialog:

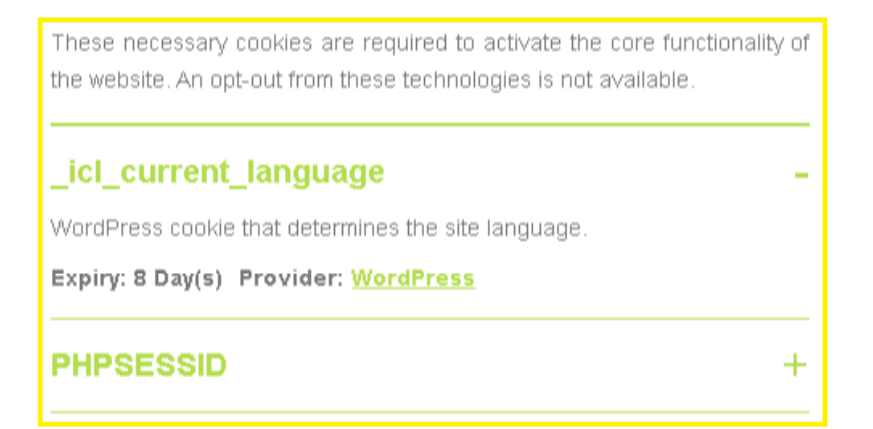

Figure 21 Cookie settings dialog description

| Css                        | .b-settings .b-description                    | CSS class to change styles for<br>the cookie descriptions in the<br>cookie settings dialog                     |
|----------------------------|-----------------------------------------------|----------------------------------------------------------------------------------------------------|
| Text css                   | .b-settings .b-text                           | CSS class to change styles for<br>the text in the description<br>area of the cookie settings<br>dialog         |
| List of cookies css        | .b-settings .b-cookies                        | CSS class to change styles for<br>the cookie list displayed in the<br>cookie settings dialog                   |
| Cookie css                 | .b-settings .b-cookie                         | CSS class to change styles for<br>specific cookies displayed in<br>the cookie settings dialog                  |
| Cookie title css           | .b-settings .b-cookie-name<br>div:first-child | CSS class to modify the style<br>of the cookies displayed in the<br>cookie settings dialog                     |
| Cookie<br>description css  | .b-settings .b-cookie-description             | CSS class to change styles for<br>the description of the cookies<br>displayed in the cookie<br>settings dialog |
| Cookie expiry<br>label css | .b-settings .b-label                          | CSS class to change styles for the expiration label for the                                                    |

|                              |                                            | cookies displayed in the cookie settings dialog                                                                    |
|------------------------------|--------------------------------------------|----------------------------------------------------------------------------------------------------|
| Cookie expiry<br>value css   | .b-settings .b-label-text                  | CSS class to change style of<br>the expiration value for the<br>cookies displayed in the<br>cookie settings dialog |
|                              | .b-settings .b-label-text:nth-<br>child(3) | CSS classes that can be used to style expiry values                                                                |
| Cookie provider<br>label css | .b-settings .b-label                       | CSS class to change styles for<br>the provider label for the<br>cookies displayed in the<br>cookie settings dialog |
| Cookie provider<br>value css | .b-settings .b-label-text                  | CSS class to change styles of<br>the provider value for the<br>cookies displayed in the<br>cookie settings dialog  |

## 9.2.3 Footer styles

Styles for the footer for the cookie settings dialog:

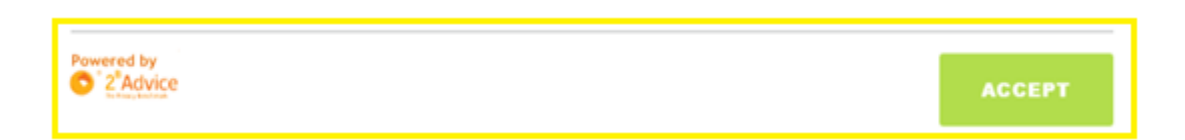

## Figure 22 Cookie settings dialog footer

| Css              | .b-settings .b-footer  | CSS class to change styles in<br>the footer of the cookie<br>settings dialog                   |
|------------------|------------------------|------------------------------------------------------------------------------------------------|
| Powered logo css | .b-settings .b-powered | CSS class to change styles for<br>the logo in the footer of the<br>cookie settings dialog      |
| Button css       | .b-settings .b-button  | CSS class to change styles of<br>the button within the footer of<br>the cookie settings dialog |

## 9.3 STYLING THE COOKIE GENERATION LIST

The CSS responsible for the style of the Privacy Declaration is generally applied to the text inserted by the Cookie Policy snippet. It may be necessary to override styles for the dynamically generated list of active cookies. These can be inserted as described in the previous sections depending on the type of website.

| Necessary  3                                      |                                                                                                 |
|---------------------------------------------------|-------------------------------------------------------------------------------------------------|
| These necessary cooking technologies is not avail | es are required to activate the core functionality of the website. An opt-out from these lable. |
| _icl_current_lan                                  | iguage                                                                                          |
| WordPress cookie that                             | determines the site language.                                                                   |
| Expiry: 8 Day(s)                                  | Provider: WordPress                                                                             |
| PHPSESSID                                         |                                                                                                 |
| WordPress cookie that                             | determines a unique ID for the PHP session in progress.                                         |
| Expiry: 8 Day(s)                                  | Provider: WordPress                                                                             |
| .AspNetCore.An                                    | t <b>iforgery.*</b><br>Provider: dev-sk.2b-advice.com                                           |

#### Figure 23 Cookie generation list declaration

| Css | .b-declaration | CSS class to style the cookie                               |
|-----|----------------|-------------------------------------------------------------|
|     |                | generation list, which can be included in the cookie policy |

#### 9.3.1 Category styles

Styles for the cookie generation list, which can be included in the cookie policy:

| Necessary 3                                                                                                    |
|----------------------------------------------------------------------------------------------------|
| These necessary cookies are required to activate the core functionality of the website. An opt-out from these technologies is not available. |

#### Figure 24 Cookie generation list item

| Css | .b-declaration .b-item | CSS class to style cookie                        |
|-----|------------------------|--------------------------------------------------|
|     |                        | category items for the cookie<br>generation list |

| Category label<br>css       | .b-settings.b-declaration .b-<br>menu-link | CSS class to style the cookie<br>category labels for the cookie<br>generation list                             |
|-----------------------------|--------------------------------------------|----------------------------------------------------------------------------------------------------|
| Cookies count css           | .b-declaration .b-count                    | CSS class to style the count of<br>cookies within a cookie<br>category label for the cookie<br>generation list |
| Category<br>description css | .b-declaration .b-text                     | CSS class to style the cookie<br>category description for the<br>cookie generation list                        |
| List of cookies<br>css      | .b-settings .b-cookies                     | CSS class to style the cookie<br>list for categories for the<br>cookie generation list                         |

## 9.3.2 Cookie styles

Styles for the cookie list for cookie categories in the cookie generation list.

| PHPSESSID                |                                                       |
|--------------------------|-------------------------------------------------------|
| WordPress cookie that de | termines a unique ID for the PHP session in progress. |
| Expiry: 8 Day(s)         | Provider: <u>WordPress</u>                            |

Figure 25 Cookie item

| Css                        | .b-settings .b-cookie                                        | CSS class to style the cookie<br>items for categories for the<br>cookie generation list                             |
|----------------------------|--------------------------------------------------------------|----------------------------------------------------------------------------------------------------|
| Cookie title css           | .b-settings.b-declaration .b-<br>cookie-name div:first-child | CSS class to style the label<br>area for cookie items on the<br>cookie generation list                              |
| Cookie<br>description css  | .b-settings .b-cookie-description                            | CSS class to style the<br>description for cookie items<br>on the cookie generation list                             |
| Cookie expiry<br>label css | .b-settings .b-label                                         | CSS class to change the style<br>for the expiration label for<br>cookies displayed in the<br>cookie settings dialog |

| Cookie expiry<br>value css   | .b-settings .b-label-text                  | CSS class to change the style<br>of the expiration value for<br>cookies displayed in the<br>cookie settings dialog |
|------------------------------|--------------------------------------------|----------------------------------------------------------------------------------------------------|
|                              | .b-settings .b-label-text:nth-<br>child(3) | CSS classes that can be used to style expiration values                                                            |
| Cookie provider<br>label css | .b-settings .b-label                       | CSS class to change styles for<br>the provider label for cookies<br>displayed in the cookie<br>settings dialog     |
| Cookie provider<br>value css | .b-settings .b-label-text                  | CSS class to change the style<br>of the provider value for<br>cookies displayed in the<br>cookie settings dialog   |

#### 9.4 CUSTOMIZING COOKIE BANNER TEMPLATE

To set changes for the cookie banner, use the script block in the template, which is used for rendering process. You can add your own CSS classes to elements, then use them in your CSS file or you can change the sequence of the HTML elements.

**CAUTION:** HTML identifiers of the cookie banner cannot be changed! The script block "text/x-template" has to be under the base script "bb-manager.js"!

#### Base HTML template for the cookie banner

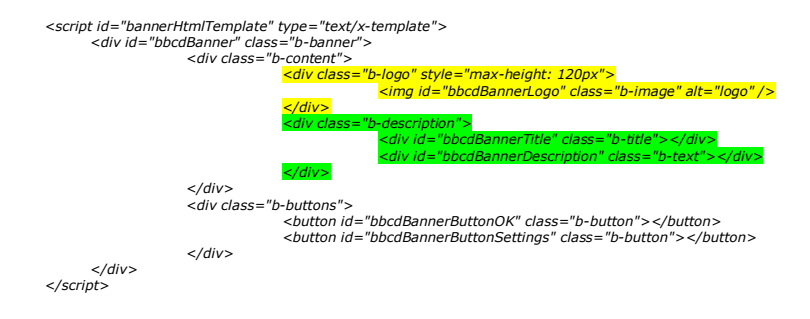

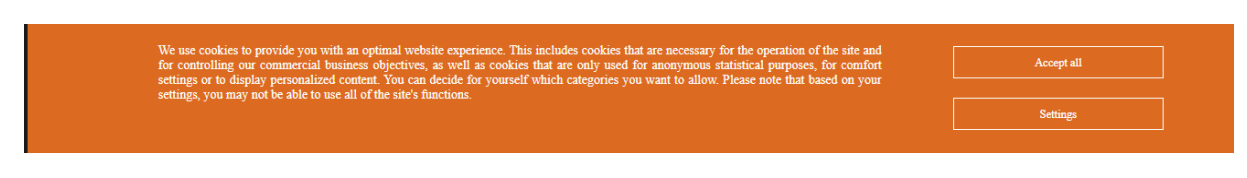

Figure 26 Base cookie banner

**Example:** If you want to change the order of the banner (move the logo content to the middle and the text content to the right side of the cookie banner), then you will have to change the base template as shown below:

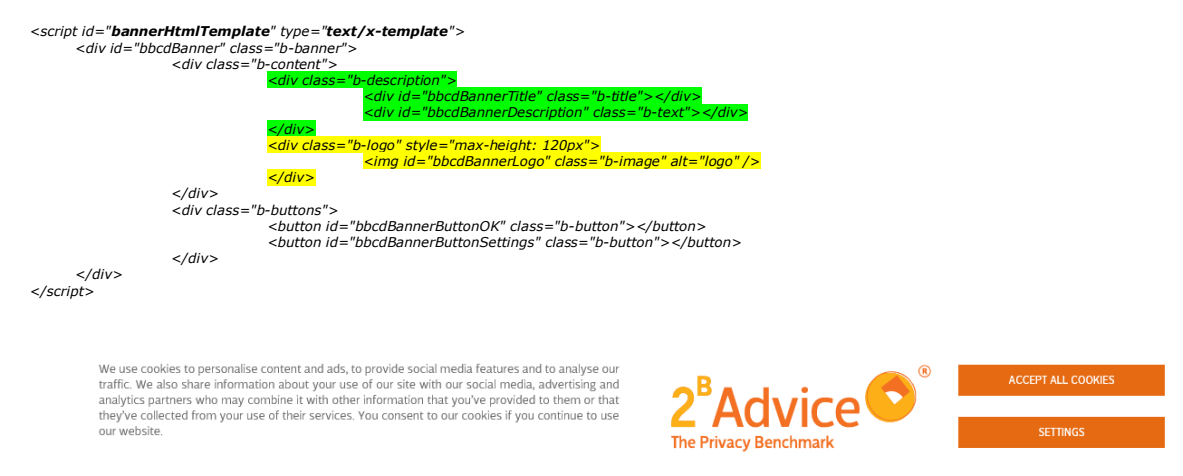

Figure 27 Cookie banner after change

## 9.5 CUSTOMIZING THE COOKIE CONSENT DIALOG TEMPLATE

To make changes for the cookie consent dialog, use the script block in the template, which is used for rendering process. You can add your own CSS classes to elements and then use them in your CSS file or you can change the sequence of the HTML elements.

**CAUTION:** HTML identifiers of the cookie consent dialog cannot be changed! The script block "text/x-template" has to to be under the base script "bb-manager.js"!

## Base HTML template for the cookie consent dialog

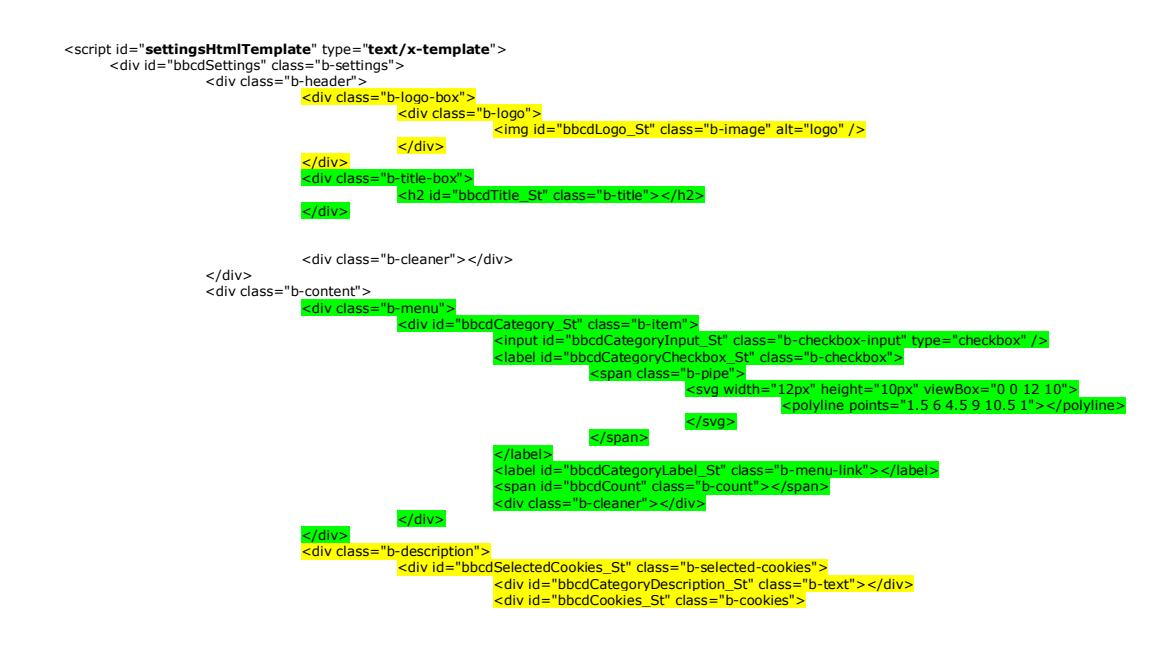

| Advice     COC     The neces     Such as     Vereferences     Statistics     Marketing     Arketing |                                                                                                    |                                                            |  |
|----------------------------------------------------------------------------------------------------|----------------------------------------------------------------------------------------------------|------------------------------------------------------------|--|
| ✓ Necessary     2       ✓ Preferences     2       ✓ Statistics     5       ✓ Marketing     3        | KIE CONSENT SE                                                                                                    | TTINGS                                                     |  |
| Statistics     Statistics     Necessar                                                              | sary cookies help create useful websites b<br>age navigation and access to protected<br>innot function properly without these cooki | / enabling basic features<br>areas of websites. The<br>25. |  |
|                                                                                                    | r_cookie_1                                                                                                    | +                                                          |  |
| loccSettir                                                                                          | gs_Necessary                                                                                                    | +                                                          |  |
|                                                                                                    |                                                                                                    |                                                            |  |
|                                                                                                    |                                                                                                    |                                                            |  |

Figure 28 Base cookie consent dialog

**Example:** To change the position of the title and the logo in the header or move the description of a selected category from the right margin to the left and the selection list of categories to the right, you have to change the base template as shown below:

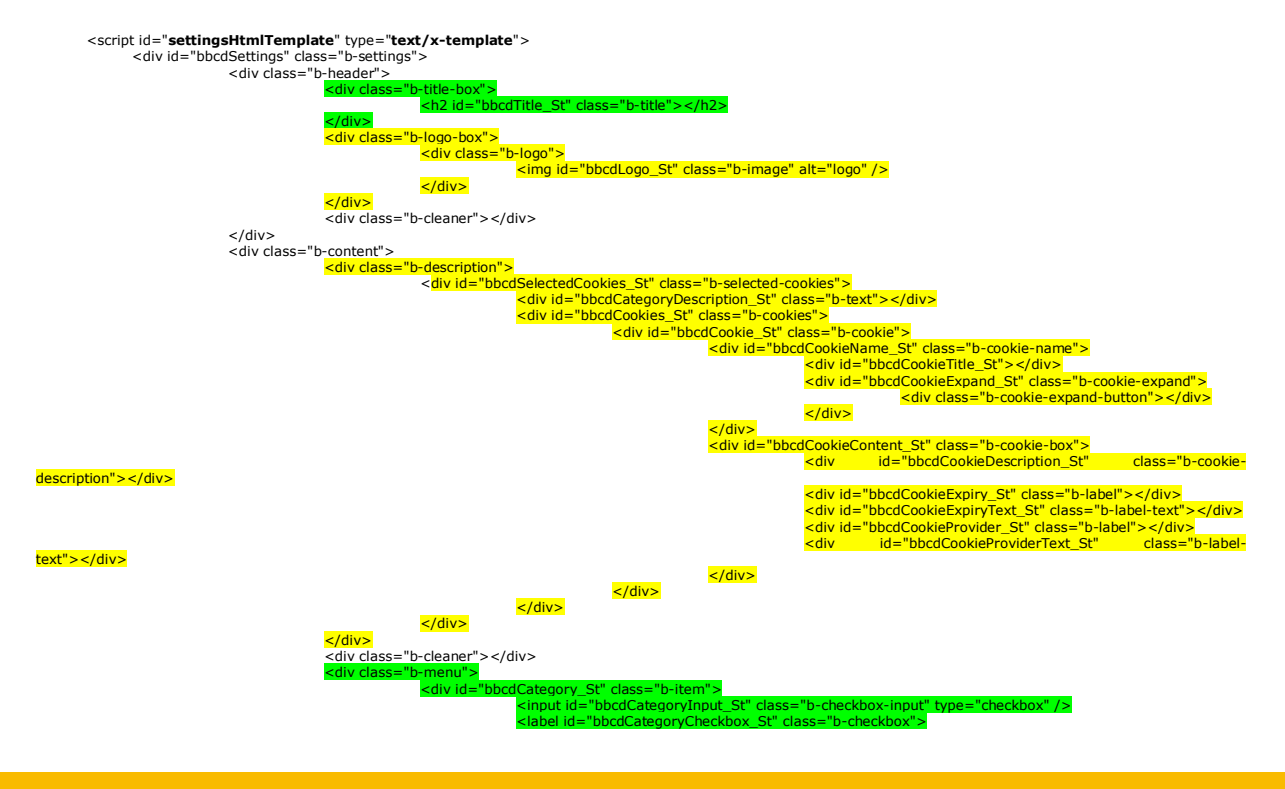

© 2B ADVICE GMBH
|                                                                                                    | <pre><polyline points="1.5 6 4.5 9 10.5 1"> </polyline></pre> *"bbcdCategoryLabel_St" class="b-menu-link">       *"bbcdCount" class="b-count">   *"b-cleaner">                                                                                                    |
|----------------------------------------------------------------------------------------------------|----------------------------------------------------------------------------------------------------|
| COOKIE CONSENT SETTINGS<br>The necessary cookies help create useful websites by enabling basic features<br>such as page navigation and access to protected areas of websites. The<br>website cannot function properly without these cookies. | Comparison of the Phace Sector and the Phace Sector and the Phace Secto |
| Necessary_cookie_1 +<br>loccSettings_Necessary +                                                                                                    | Marketing                                                                                                    |
|                                                                                                    |                                                                                                    |

Figure 29 Cookie consent dialog after change

## 9.6 CUSTOM TEMPLATE FOR COOKIE DECLARATION LIST

To make changes to the cookie declaration list, use the script block in the template, which is used for rendering process. You can add your own CSS classes to elements and then use them in your CSS file or you can change the sequence of the HTML elements.

**CAUTION:** HTML identifiers of the cookie declaration list cannot be changed! The script block "text/x-template" has to be under the base script "bb-ps.js"!

## Base HTML template for the cookie declaration list

| <script bbc<="" id="&lt;b&gt;declarationHt&lt;/b&gt;&lt;br&gt;&lt;div id=" th=""><th>tmlTemplate" type="text/x-template"><br>cdDeclaration" class="b-settings b-declaration"><br><div class="b-content"><br><div class="b-description"><br><div idas="bbcdCategory_Dec" class="b-item"><br><label id="bbcdCategoryLabel_Dec" class="b-count"></label<br><span id="bbcdCount" class="b-count"></label><br><span id="bbcdCount" class="b-count"></label><br><span id="bbcdCount" class="b-count"></label><br><span id="bbcdCount" class="b-count"></label></th></tr><tr><td></td><td></div></td></tr><tr><td></td><td><div id="bbcdSelectedCookies_Dec"></td></tr><tr><td></td><td><li><li><li><li><li><li><li><li><li><li></td></tr><tr><td></td><td><pre><aivia="bbcdcookies_bec" class="b-cookies"> <aivia="bbcdcookies_bec" class="b-cookies"> <aivia="bbcdcookies"> <aivia="bbcdcookies"</a> </a></td></tr><tr><td></td><td><pre><dv id="bbcdCookieName_Dec" class="b-cookie-name"></pre></td></tr><tr><td></td><td><pre><div id="bbcdCookieTitle_Dec"></div></pre></td></tr><tr><td></td><td></div></td></tr><tr><td>deconintion"\//div\</td><td><pre><divid= bbcdCookleDescription_Dec" class="b-cookle-<br>cookle-bbcdCookleDescription_Dec" class="b-cookle-<br>cookle-bbcdCookleDescription_Dec" class="b-cookle-<br>cookle-bbcdCookleDescription_Dec" class="b-cookle-bbcdCookleDescription_Dec" class="b-cookle-bbcdCookleDescription_Dec" clas</td></tr><tr><td>text"></div></td><td><pre><div id="bbcdCookieProvider_Dec" class="b-label"></div> <div id="bbcdCookieProviderText_Dec" class="b-label-</pre></td></tr><tr><td></td><td><pre><div id="bbcdCookieExpiry_Dec" class="b-label"></div> <div id="bbcdCookieExpiryText_Dec" class="b-label-</pre></td></tr><tr><td>text ></div></td><td></div></td></tr><tr><td></td><td></div></td></tr><tr><td></td><td></div></td></tr><tr><td></td><td></div></td></tr><tr><td></td><td></uv> </uv> </uv> </uv></td></tr><tr><td></td><td></div></td></tr><tr><td></td><td><div class="b-cleaner"></div></td></tr><tr><td></div><br></script> <td></td> |  |
|----------------------------------------------------------------------------------------------------|--|
|----------------------------------------------------------------------------------------------------|--|

| lecessary 🔼                                                                                                    |                                                                                                    |
|----------------------------------------------------------------------------------------------------|----------------------------------------------------------------------------------------------------|
| The necessary cookies help<br>areas of websites. The webs                                                                                                    | o create useful websites by enabling basic features such as page navigation and access to protected<br>site cannot function properly without these cookies.                                                                                                    |
| Necessary_cookie_1                                                                                                    |                                                                                                    |
| Necessary cookie 1 some<br>navigation.                                                                                                    | description cookies help create useful websites by enabling basic features such as page                                                                                                    |
| Expiry: 3 months Provider                                                                                                    | :                                                                                                    |
| loccSettings_Necessary                                                                                                    |                                                                                                    |
| Necessary cookie 1 some<br>navigation.                                                                                                    | description cookies help create useful websites by enabling basic features such as page                                                                                                    |
| Expiry: 3 years Provider:                                                                                                    |                                                                                                    |
|                                                                                                    |                                                                                                    |
| references 2<br>Preferential cookies allow t<br>your preferred language or                                                                                                    | he website to remember information that will change the way the website looks or behaves as such<br>region in which you are currently located.                                                                                                    |
| references 2 Preferential cookies allow t your preferred language or Preferences cookie 1                                                                                                    | he website to remember information that will change the way the website looks or behaves as such<br>region in which you are currently located.                                                                                                    |
| references 2<br>Preferential cookies allow t<br>your preferred language or<br>Preferences_cookie 1<br>Preferences_cookie 1 some<br>navigation.                                                 | he website to remember information that will change the way the website looks or behaves as such<br>region in which you are currently located.<br>e description cookies help create useful websites by enabling basic features such as page                                                                                              |
| references 2<br>Preferential cookies allow t<br>your preferred language or<br>Preferences_cookie_1<br>Preferences cookie 1 some<br>navigation.<br>Expiry: 1 year Provider:                     | he website to remember information that will change the way the website looks or behaves as such<br>region in which you are currently located.<br>e description cookies help create useful websites by enabling basic features such as page                                                                                              |
| references 2 Preferential cookies allow t your preferred language or Preferences_cookie_1 Preferences cookie 1 some navigation. Expiry: 1 year Provider: Preferences_cookie_2                  | he website to remember information that will change the way the website looks or behaves as such<br>region in which you are currently located.<br>e description cookies help create useful websites by enabling basic features such as page                                                                                              |
| references 2<br>Preferential cookies allow t<br>your preferred language or<br>Preferences_cookie 1 somu-<br>navigation.<br>Expiry: 1 year Provider:<br>Preferences_cookie 2 som<br>navigation. | he website to remember information that will change the way the website looks or behaves as such<br>region in which you are currently located.<br>e description cookies help create useful websites by enabling basic features such as page<br>e description cookies help create useful websites by enabling basic features such as page |

Figure 30 Base cookie declaration list

**Example:** If you want to change the position of the cookie description and move it under Expiry and Provider, you will have to change the base template as shown below:

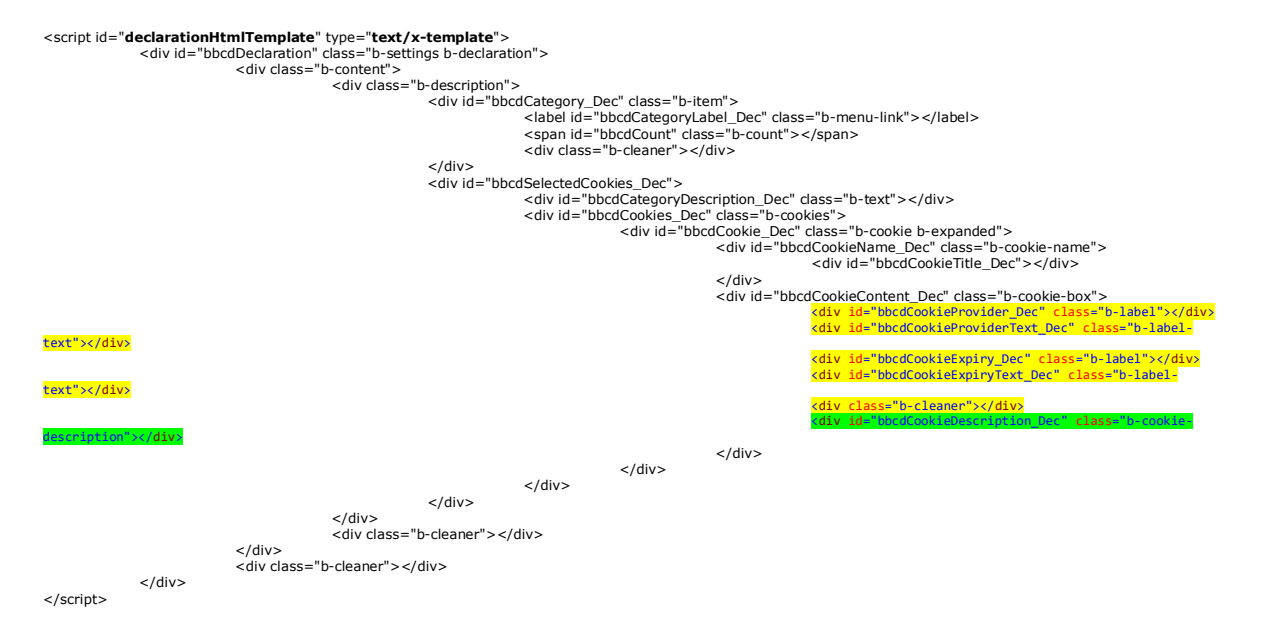

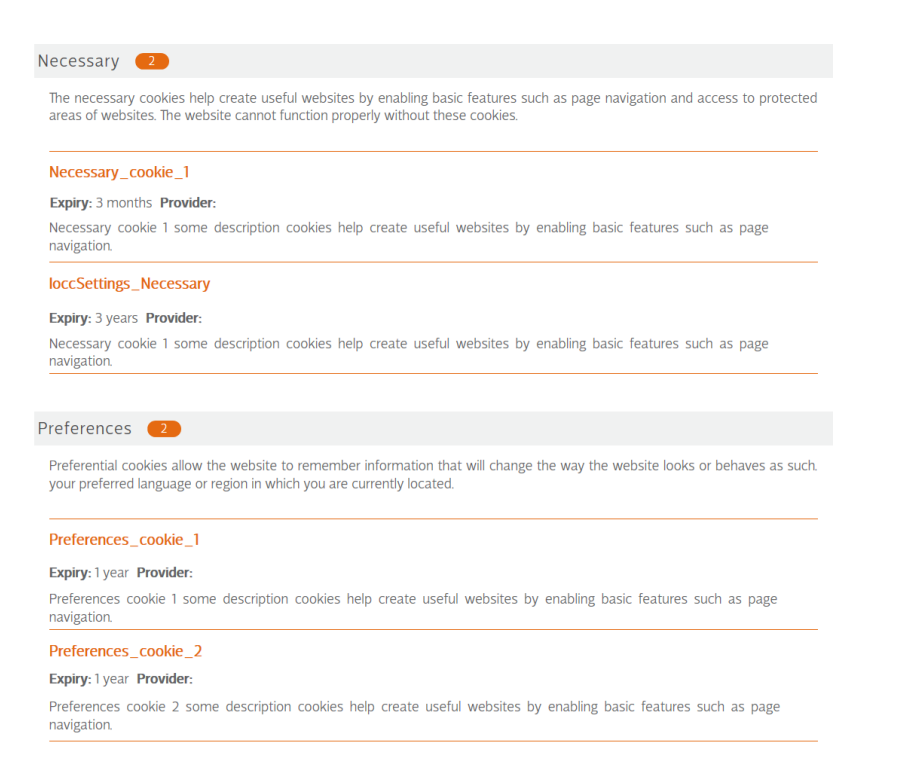

Figure 31 Cookie declaration list after the change

UPDATED: 22.03.2022